## BLAIN VALVES FOR HYDRAULIC ELEVATORS

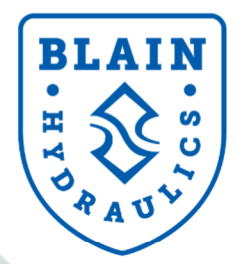

Excellence in Simplicity and Performance

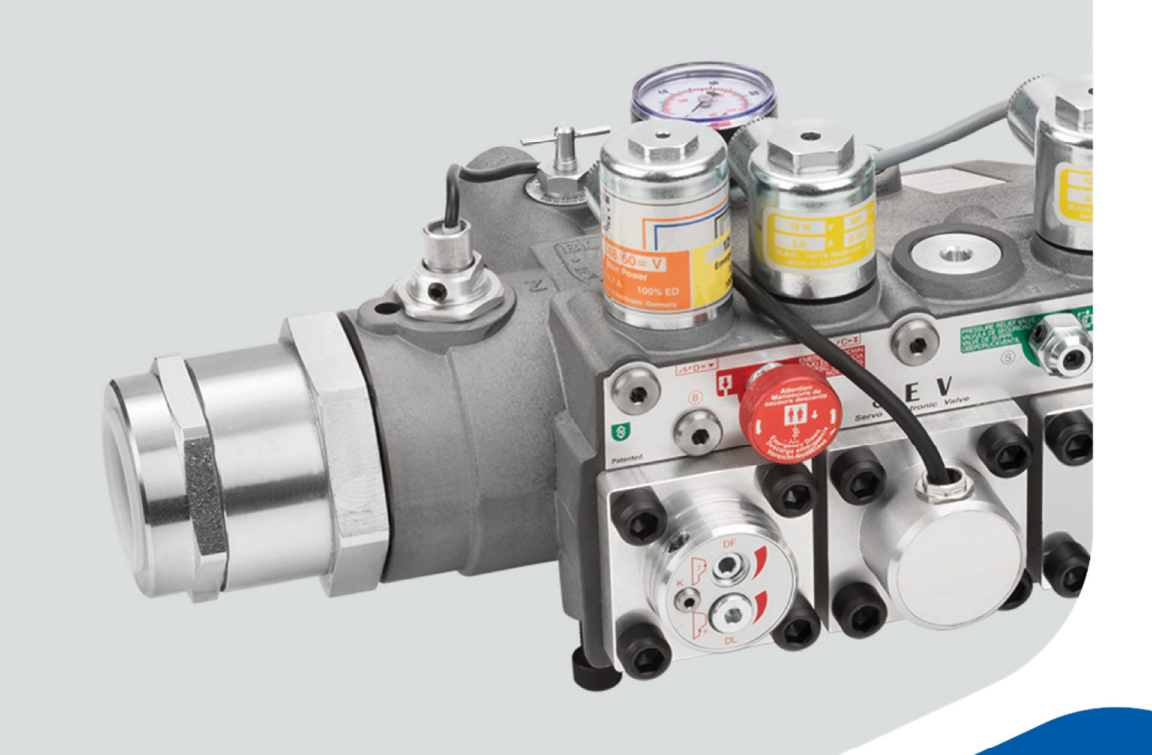

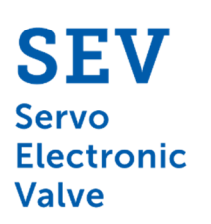

www.blain.de

Pfaffenstrasse 1 · 74078 Heilbronn · Germany Tel.: +49 7131 28210 · Fax: +49 7131 282199

## **Smart Servo Electronic Valve Handbuch**

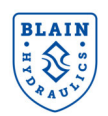

#### Copyright ©2020

#### **Blain Hydraulics GmbH**

All rights reserved. No part of this manual may be reproduced, stored in a retrieval system, or transmitted, in any form, or by any means, mechanical, electronic, photocopying, recording, or otherwise, without the prior written permission of Blain Hydraulics.

Moreover, Blain Hydraulics reserves the right to change the information contained in this manual without any notice

Every precaution has been taken in the preparation of this manual. Nevertheless, Blain Hydraulics assumes no responsibility for damages resulting from the misuse of the information contained in this publication

For support please contact

Technical supportSalesPfaffenstrasse 1Pfaffenstrasse 174078 Heilbronn, Germany74078 Heilbronn, GermanyTel: +49-7131-282132 | Fax: +49-7131-282199Tel: +49-7131-28210 | Fax: +49-7131-282199Email: info@blain.de | www.blain.deEmail: info@blain.de | www.blain.de

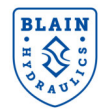

## INHANLTSVERZEICHNIS

| 1. | Allge | meine informationen                        | 4  |  |
|----|-------|--------------------------------------------|----|--|
|    | 1.1   | Sicherheits- und allgemeine Hinweise       |    |  |
|    | 1.2   | Einleitung zum Produkt                     | 4  |  |
|    | 1.3   | Garantieinformationen                      | 4  |  |
| 2. | SEV   | Karte                                      | 5  |  |
|    | 2.1   | Erklärungen zu den LEDs                    | 6  |  |
| 3. | SEV   | Ventil                                     | 7  |  |
| ;  | 3.1   | Ventilerläuterungen                        | 10 |  |
| 4. | Eletr | ische Installation                         | 12 |  |
| 5. | Vent  | ileinstellungen                            | 13 |  |
| 6. | Durc  | hfluß Sensor und Magnetventileinstellung   | 14 |  |
| 7. | WLA   | N Verbindungen & Sicherheit                | 16 |  |
| 8. | Insta | llation                                    | 17 |  |
| i  | 8.1   | Menüstruktur der Software                  | 17 |  |
|    | 8.2   | Hauptmenü                                  | 18 |  |
|    | 8.3   | Update                                     | 26 |  |
| 9. | Fehl  | er                                         | 27 |  |
| 10 | Mon   | toring                                     | 28 |  |
| 11 | Ausv  | vahldiagramme – Einsatzgrößen              | 30 |  |
| 12 | Trou  | bleshooting                                | 31 |  |
|    | 12.1  | Allgemeine Fehler                          | 31 |  |
|    | 12.2  | Hubfahrt                                   | 32 |  |
|    | 12.3  | Senkfahrt                                  | 33 |  |
| 13 | Durc  | hfluß zu Geschwindigkeit, Druck zu Gewicht | 34 |  |

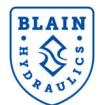

## **1. ALLGEMEINE INFORMATIONEN**

#### **1.1 SICHERHEITS- UND ALLGEMEINE HINWEISE**

Installation, operation and servicing of the **SEV** should only be performed by qualified personnel. Before installing the SEV package, the **"Quick Start Guide"** should be read, understood, and all safety precautions mentioned in these documents and warnings must be followed. The **SEV** must be installed according to the descriptions in this technical manual and in accordance with the local elevator safety codes and directives.

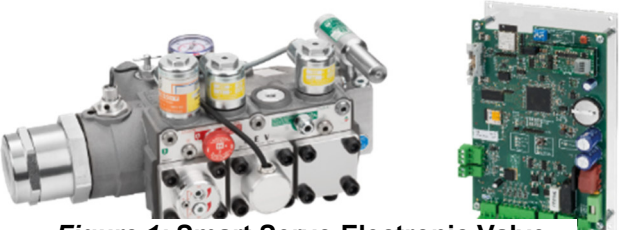

Figure 1: Smart Servo Electronic Valve

#### **1.2 EINLEITUNG ZUM PRODUKT**

The SEV package consists of:

- 1) SEV valve
- 2) Electronic card
- 3) User manual

**The valve**: The smart servo electronic valve has been integrated with a pressure and temperature sensor alongside a flow meter. The intelligent design has been further improvised by removing some adjustments to simplify and quicken the set-up process. Integration of pressure and temperature sensors enable excellent ride quality by providing real time compensation to pressure and temperature changes.

The smart electronic card: The onboard web server and Wi-Fi on the electronic card allows users with any Smart phone, Tablet, Laptop or PC having Wi-Fi connection possibilities to connect with the card and set-up the system, make changes or even see the travel graphs of the elevator. The platform is system independent and can be accessed using any standard web browser independent of the operating system of the device used for interacting with the card. The Wi-Fi connectivity makes it very easy to use any smart device for set-up, fine tuning and real time monitoring from a distance without the hassle of using different cables and compatible devices in a machine room. Since the complete system is platform independent, there is no need to download and install any app or software. The embedded software on electronic card stores all the settings, information and travel logs. The set-by-step set up guide and multilingual interface software in SI and Imperial units make inputting and monitoring information very easy.

#### **1.3 GARANTIEINFORMATIONEN**

Blain's SEV User Manual is provided for qualified personnel, who are competent in installing, adjusting and servicing of hydraulic elevators. Blain Hydraulics assumes no liability for any personal injury, property damage, losses or claims arising from in appropriate use of its product or incompetence of the installer.

#### Warranty expires, if:

- Components or spare parts different than the original ones are installed.
- Elevator system or SEV is installed or serviced by unqualified personnel.
- SEV package is installed in any location without applying the elevator safety codes (EN81-20/50, ASME 17.1 or the existing local code).

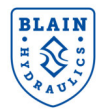

## **2. SEV KARTE**

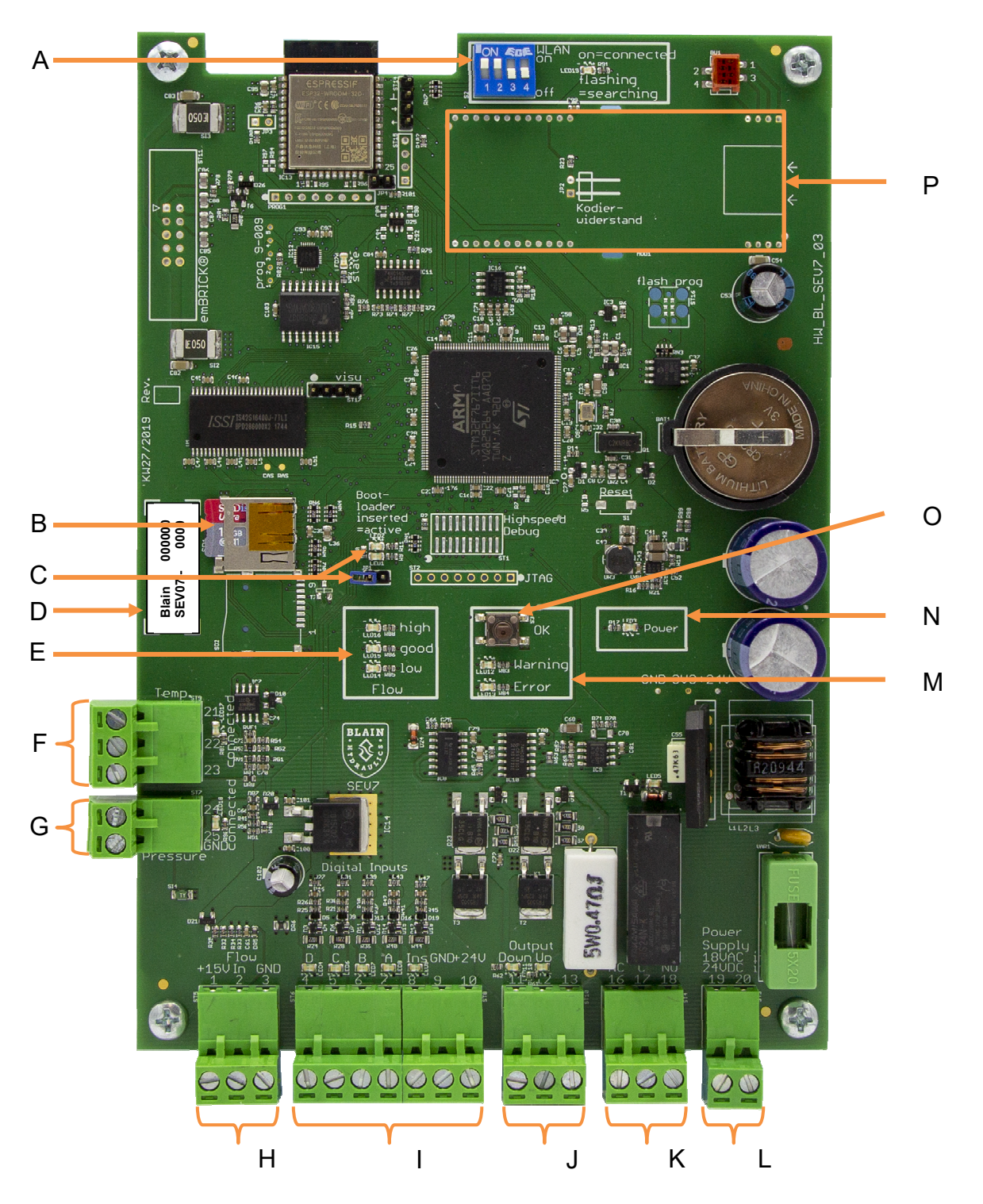

- A DIP-Schlalter (für Modus)
- **B** Speicherkarte
- **C** Jumper für Software-Update
- **D** Seriennummer Karte (auf Rückseite)
- E Durchfluss-Sensoreinstellung
- **F** Temperatursensor-Anschluß
- G Drucksensor-Anschluß
- H Durchfluss-Anschluß

- I Eingangssignale
- J Ausgangssignale
- **K** Fehlerrelais-Ausgang
- L Versorgungsspannung 24 V DC / 18 V AC
- **M** Fehler-LED (rot) / Warnungs-LED (orange)
- **N** Power LED (grün)
- O Bestätigungs- oder OK-Button
- P Platz für Erweiterungsplatine

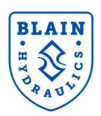

#### 2.1 ERKLÄRUNGEN ZU DEN LEDS

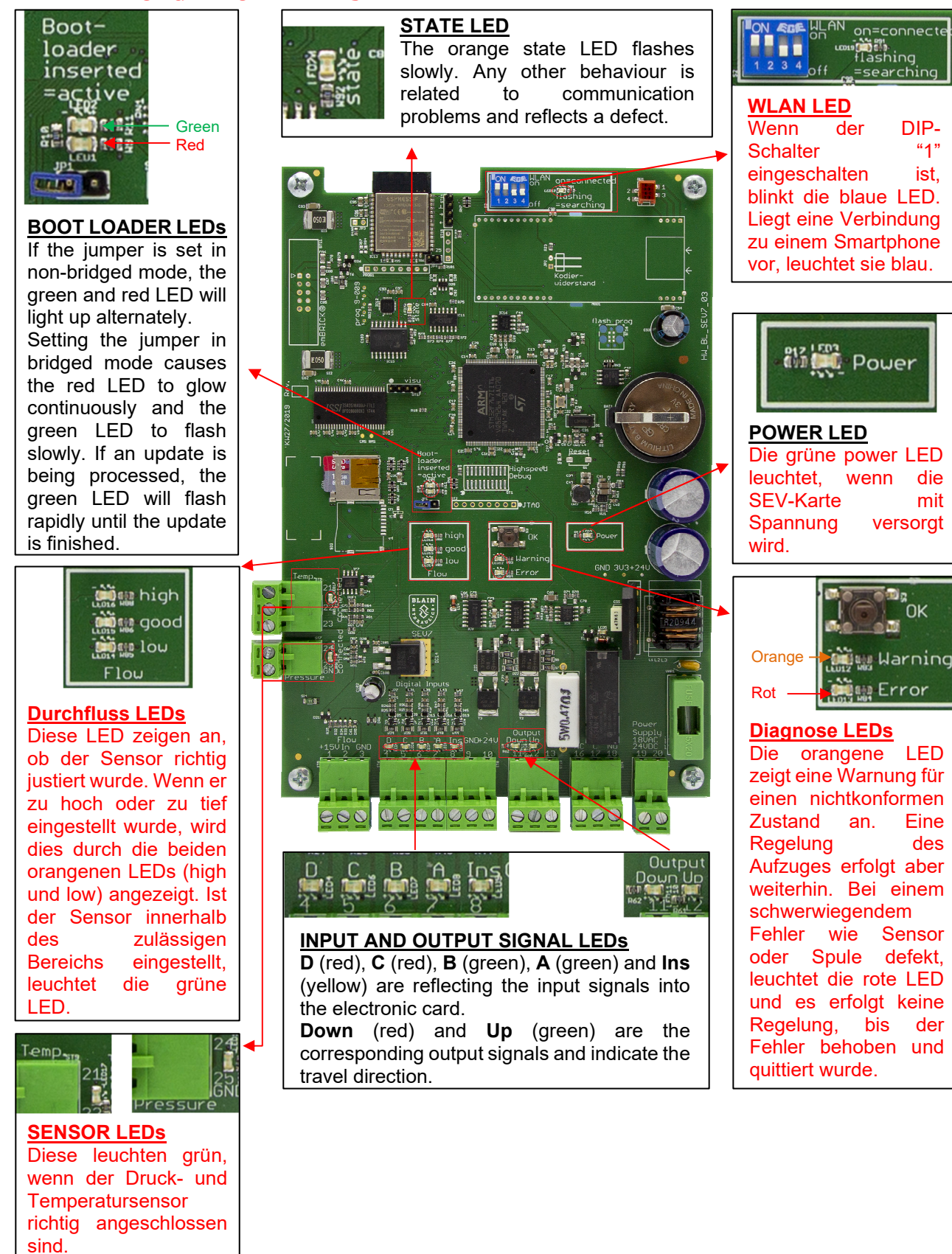

Version: 07/2020

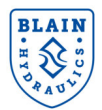

## 3. SEV VENTIL

The Blain Servo Electronic Valve (SEV) is controlled by closed loop digital electronics, providing consistent acceleration and deceleration of hydraulic elevators largely independent of load and oil temperature. An electronic card regulates the performance of the car via proportional solenoid valves. The elevator operation can be monitored, recorded and adjusted by a smart device using Wi-Fi connectivity. Additional intermediate speed for maintenance runs can also be programmed.

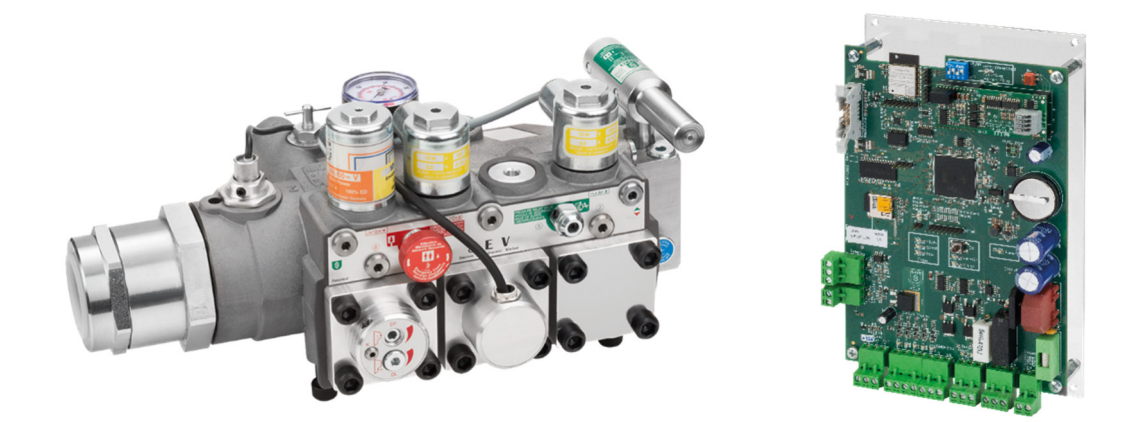

Figure 2: SEV valve sizes

SEV valves include the following essential features:

Self-cleaning pilot line filters Self-cleaning main line filter (Z-T) 70HRc hardened bore surfaces 100% continuous duty solenoids Temperature and pressure compensation Built-in turbulence suppressors Pressure gauge and shut off cock Self-closing manual lowering

| <b>Technische Daten</b> |           | 1" SEV                                                       | 1½" SEV               | 2" SEV            |
|-------------------------|-----------|--------------------------------------------------------------|-----------------------|-------------------|
| Durchfluss-             | l/min     | 40-180                                                       | -430                  | -580              |
| Bereich                 | (USgpm)   | (10-48)                                                      | (-114)                | (-153)            |
| Druckbereich            | bar (psi) |                                                              | 9-70 (130-1000)       |                   |
| Platzdruck              | bar (psi) |                                                              | 400 (5750)            |                   |
| Druckverlust            | bar       | ≈ 2 – 3 bar (29 – 44 psi)                                    |                       |                   |
| (static)                | (psi)     | abhängig vom [                                               | Druchfluss und der A  | Anschlussgröße    |
| Gewicht                 | kg (lbs)  |                                                              | 10 (22)               |                   |
| Ölviskosität            |           | 22-75 cSt. at 40°C (104°F)                                   |                       |                   |
| Max. Öltemperatur       |           | 14°-61°C (57°-142°F) for oil VG46; 200 cSt – 20 cSt.         |                       |                   |
| Optimale Öltemper       | atur      | 25°-50°C (77°-12                                             | 22°F) for oil VG46; 1 | 100 cSt – 30 cSt. |
| Bereich der             |           | 0°-70°C (32°-158°F)                                          |                       |                   |
| Umgebungstemper         | atur      |                                                              |                       |                   |
| Isolationsklasse, W     | IS and GS | IP 68                                                        |                       |                   |
| Spulen WS               |           | 24 V/1.8 A, 42 V/1.0 A, 110 V/0.43 A, 230 V/0.18 A           |                       |                   |
| Soulon CS 12            |           | V/2.0 A, 24 V/1.1 A, 42 V/0.5 A, 48 V/0.6 A, 80 V/0.3 A, 110 |                       |                   |
| Spuleti 93              |           | V/0.25 A, 196 V/0.14 A                                       |                       |                   |
| Versorgung SEV-Karte    |           | 24 V DC / 18 V AC                                            |                       |                   |
| Gewicht SEV-Karte       |           |                                                              | 0.5 kg (1.1 lbs)      |                   |

Hubfahrt Bis zu 1,0 m/s (197 fpm). 1 Vollgeschw., 1 Schleichgeschw., 1 Inspectionsgeschw.Senkfahrt Bis zu 1,0 m/s (197 fpm). 1 Vollgeschw., 1 Schleichgeschw., 1 Inspectionsgeschw.

# 

#### SEV User Manual

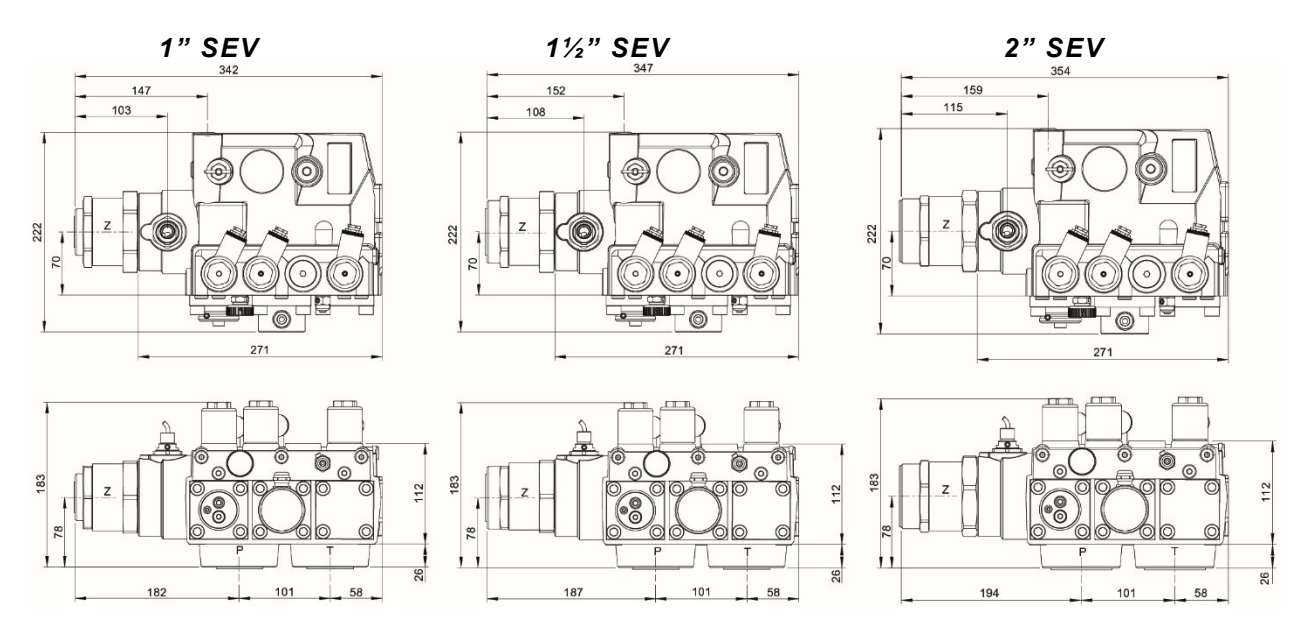

Figure 3: SEV Ventilabmessungen

#### **Optionales Zubehör**

| EN       | Notstromspule                        | DH |
|----------|--------------------------------------|----|
| CSA      | CSA Spule                            | DL |
| KS<br>HP | Schlaffseilverhinderung<br>Handpumpe | BV |

Überlast-Schalter

- Minderdruckschalter
- Kugelhahn

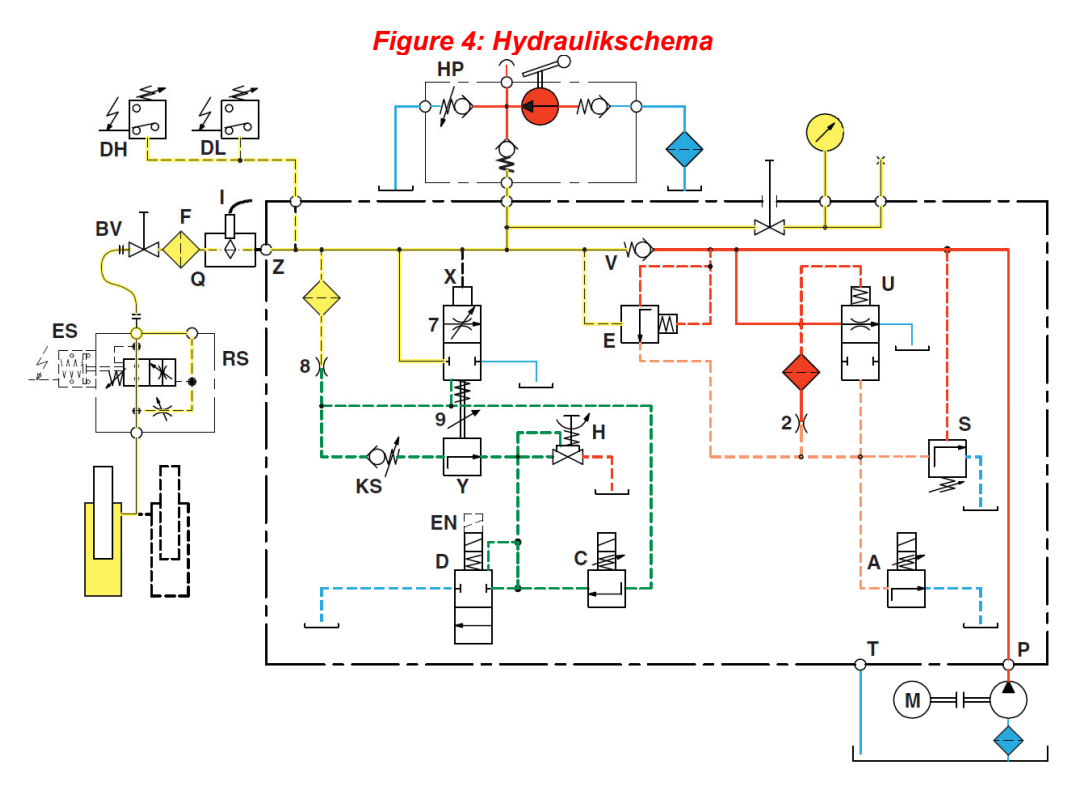

#### Steuerelemente

- C Magnetventil Senkfahrt
- D Magnetventil Hauptsenkfreigabe
- H Notablaß
- S Überdruckventil

- U Umlaufkolben
- V Rückschlagnemtil
- X Senkkolben
- Y Senk-Schleichfahrtventil

### Senkeinstellungen

- 7 Begrenzung: max. Senkgeschw.
- 9 Notablass-Geschwindigkeit

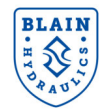

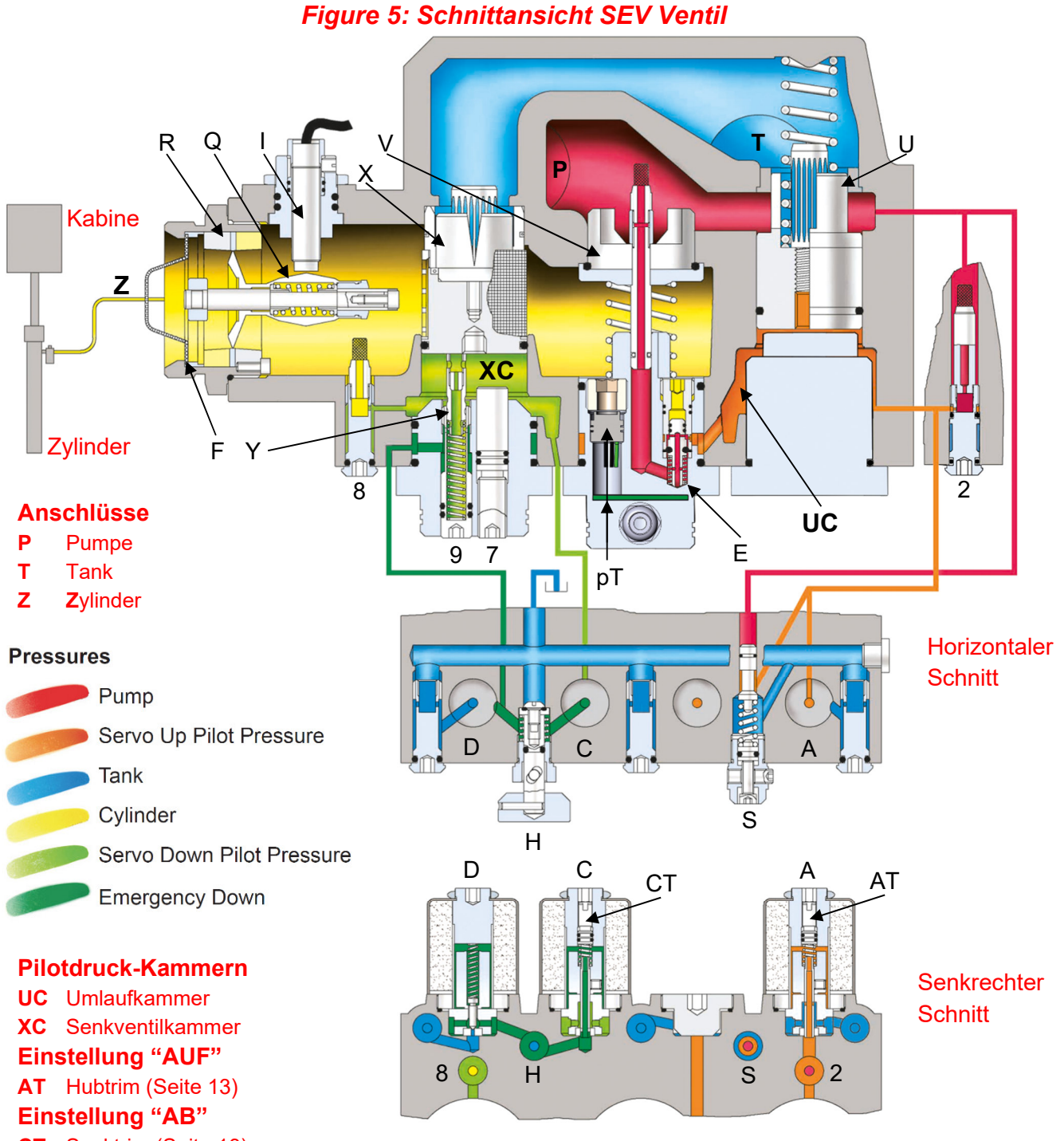

- **CT** Senktrim (Seite 13)
- 7 Begrenzung: max. Senkgeschw.
- 9 Notablass-Geschwindigkeit

#### Steuerelemente

- A Solenoid Up control
- C Solenoid Down control
- **D** Solenoid Down start/stop
- E Early start valve
- F Filter
- H Manual lowering

- Flow sensor
- pT Pressure-temp.-sensor
- **Q** Flow meter
- **R** Flow ring

Т

- **S** Pressure relief valve
- **U** Bypass valve

- V Check valve
- X Down valve
- Y Manual lowering valve
- 2 Pilot orifice Up
- 8 Pilot orifice Down

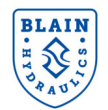

## **3.1 VENTILERLÄUTERUNGEN**

### Hubfahrt

- 1. With an **Up** signal, the pump-motor is energized and the electronic card's **Up** program starts simultaneously. Oil flows through orifice **2** into the bypass pilot chamber **UC**.
- 2. Coil **A** is energized and solenoid **A** (normally open) from the card and partially closes, reducing the volume of pilot oil flowing out from the bypass pilot chamber.
- 3. The bypass valve **U** begins to close as pressure increases in the bypass pilot chamber. As the bypass valve **U** closes, the check valve **V** begins to open as a steadily increasing volume of oil flows into the cylinder of the elevator, displacing the flow meter **Q**.
- 4. The inductive flow sensor **I**, measures the increasing displacement of the flow meter. This value is compared in the card with the target flow value, which prescribes the acceleration, full speed, deceleration and levelling speed of the car. Correction of the measured flow rate is made by varying the power from the card to coil **A**, controlling the position of the bypass valve through pilot pressure in chamber **UC**.
- 5. The comparison and correction of the measured flow to target flow values, continue throughout the complete **Up** operation of the elevator.

## Sebkfahrt

## (Achtung! Die Spannungsversorgung für die D-Spule erfolgt direct vom Schaltschrank, nicht von der SEV-Karte)

- 6. With a **Down** signal, coil **D** is energized, solenoid **D** (normally closed) opens and the electronic card's **Down** program starts simultaneously.
- Coil C is energized from the card and solenoid C (normally closed) partially opens allowing oil to pass through fixed orifice 8. Oil escapes from the down valve pilot chamber XC through solenoid D (fully open) back to the tank.
- 8. The down valve **X** begins to open as pressure decreases in the down valve pilot chamber **XC**. As the down valve opens, a steadily increasing volume of oil flows from the elevator's cylinder into the tank, displacing the flow meter **Q**.
- 9. The inductive sensor I measures the increasing displacement of the flow meter. This value is being compared by the card with the set value of the target flow.
- 10. Correction of the measured flow rate is made by variation of power from the card to coil **C** controlling the position of the down valve through pilot pressure in chamber **XC**.
- 11. The comparison and correction of the measured flow to target flow values continue throughout the complete **Down** operation of the elevator.

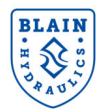

#### Inspetionsfahrt

Besides full speed and levelling speed, an optional inspection speed is included in the electronic card's software. Up and down inspection speeds can be independently adjusted between 0.05 m/s and 0.30 m/s.

SEV-Ventile sind bereits getestet und eingestellt. Bitte alle elektrischen Verbindungen prüfen, ehe Daten der Karte geändert werden. Test that the correct coil is energized by removing the nut and raising the coil slightly to feel magnetic pull.

**Überdruckventil:** Hereindrehen (Uhrzeigersinn) bewirkt einen höheren, herausdrehen (Gegenuhrzeigersinn) einen niedrigeren Maximaldruck. After turning out, open manual lowering **H** for an instant to release pressure inside the valve.

Wichtig: Wenn das Überdruckventil getestet wird, den Kugelhahn <u>nicht</u> schlagartig schließen.

**KS Slack rope valve:** Coils **C** and **D** must be de-energized! The **KS** is adjusted with a 3 mm Allen key. Turning the screw **K** 'in' results in a higher pressure setting and 'out' in a lower pressure setting. To adjust, turn **K** all the way 'in', then turn **K** 'out' until the empty car just begins to descend, then turn out another half a turn to ensure that with cold oil the empty car can be lowered as required.

#### Figure 6: SEV adjustments and explosion drawing

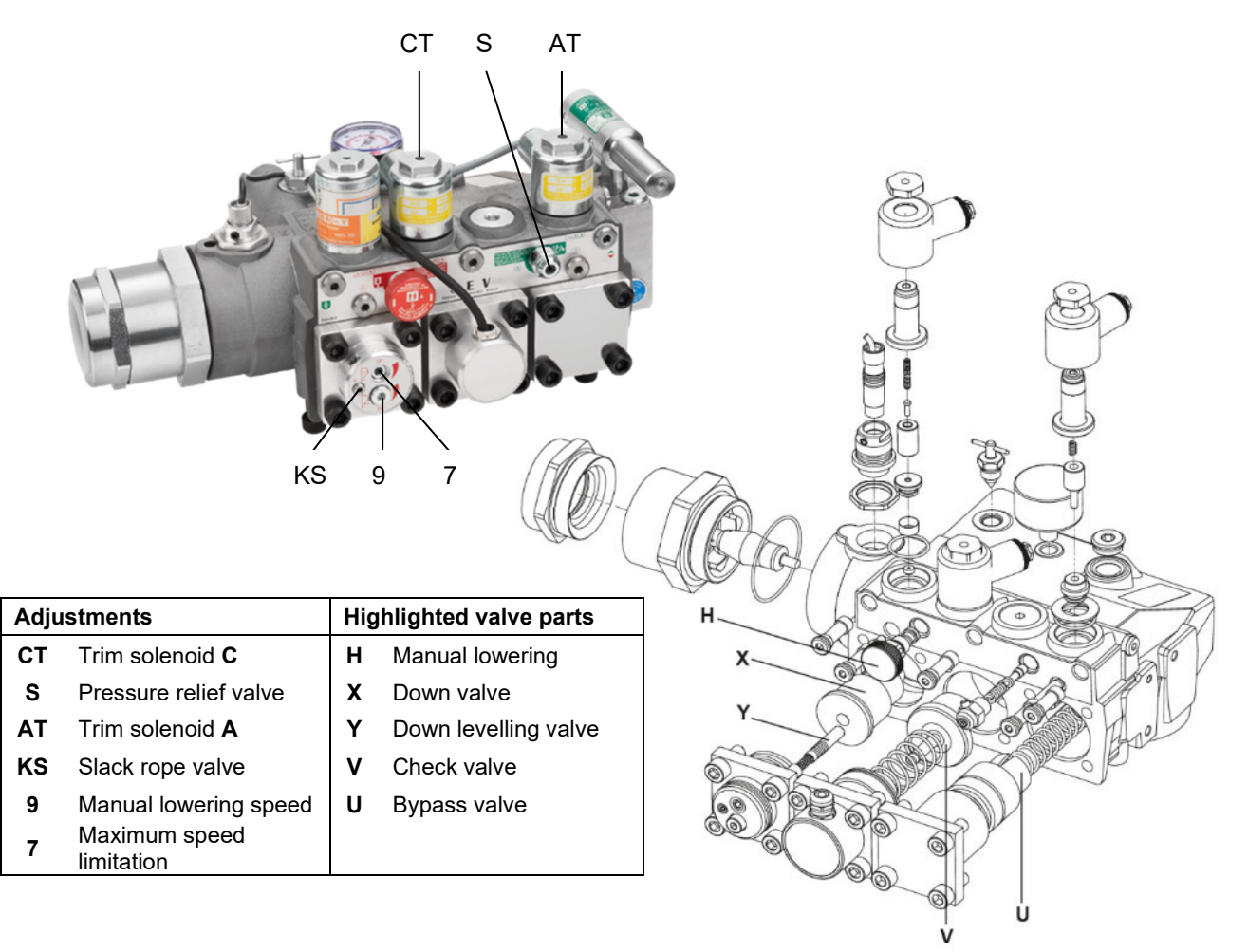

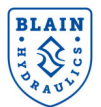

#### **ELETRISCHE INSTALLATION** 4.

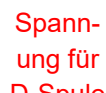

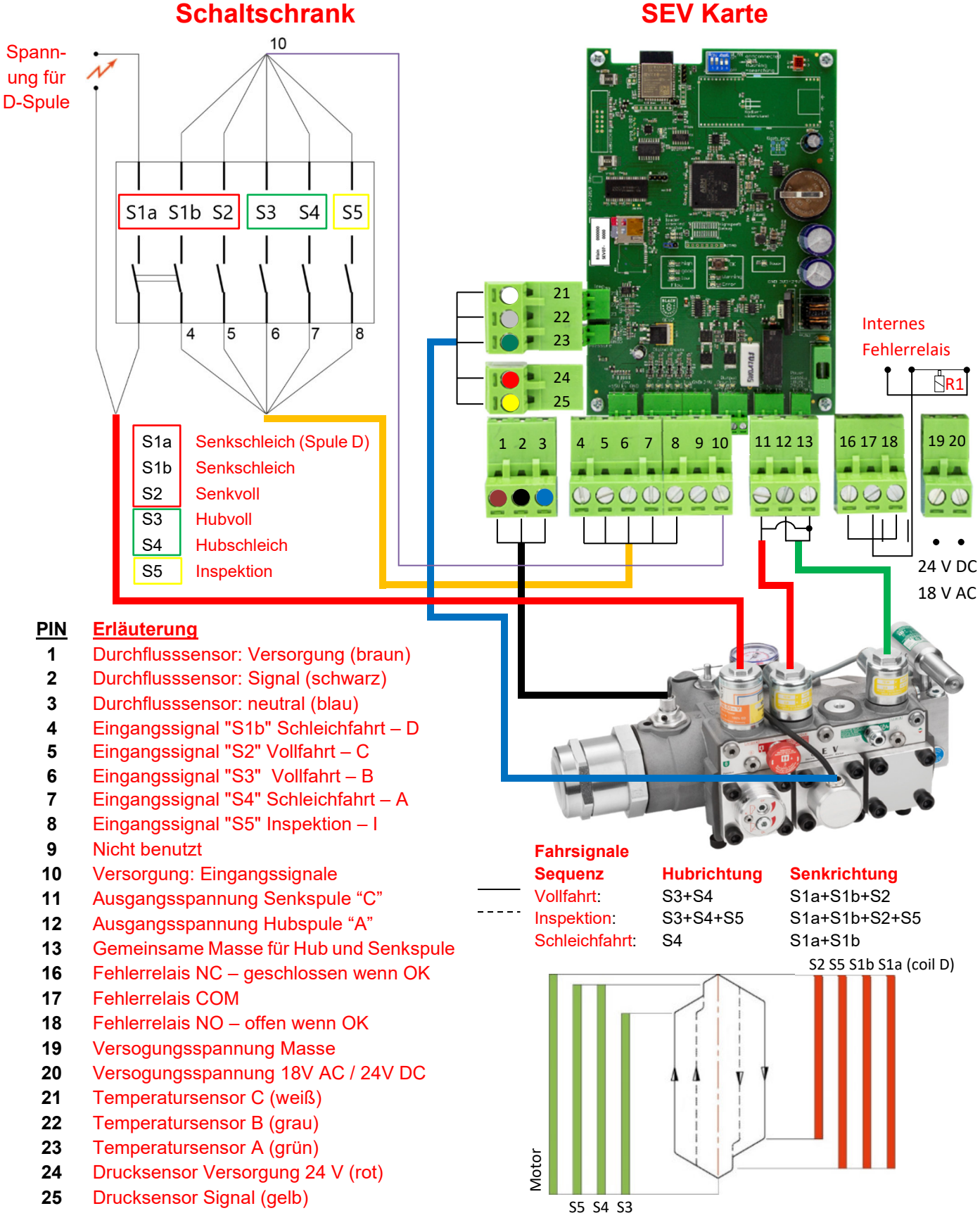

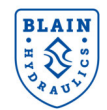

## **5. VENTILEINSTELLUNGEN**

#### Check the following:

- 1. The flow on the data plate of the valve complies with the flow rate of the pump (±10 %).
- 2. The minimum and maximum static pressures on the valve data plate is in accordance with those of the elevator.
- 3. Die Versorgungsspannung der SEV card ist 24 VDC oder 18 VAC mit 50 VA.
- 4. The star delta timer is set to between 0.3 and 0.4 secs.
- 5. The flow ring **R**, bypass valve **U** and down valve **X** are correct using chart **A** at rear of the handbook.
- 6. Die Einstellung der Durchfluß-Sensors muss zwischen 4.8 mA und 5.3 mA im Ruhezustand sein.

#### Installation of the SEV Valve onto the Power Unit

For a compact and time saving installation as well as easier servicing and protection of the flow meter, cylinder connection Z of the **SEV** is fitted with the Blain ball valve G1<sup>\*</sup>, 1.5<sup>\*</sup>, 2<sup>\*</sup> or 2.5<sup>\*</sup>.

#### Installation of the SEV Card into the Controller

The **SEV** Card can be connected into any standard type hydraulic elevator controller. The power to coils **A** and **C** is supplied from the card. Power to coil **D** is directly provided by the main controller. Page 11, shows the detailed wiring diagram for connecting the **SEV** card to the elevator controller.

#### Installation of Deceleration Switches in the Elevator Shaft

Als Schachtschalter-Abstände für die Abbremsung und der Halt empfehlen wir die Werte aus folgender Tabelle.

#### Empfohlene Schalterabstände und Schleichfahrt-Geschwindigkeiten

| Metrisch |                              |                           |                                    |                 | lm                                  | perial             |                                   |
|----------|------------------------------|---------------------------|------------------------------------|-----------------|-------------------------------------|--------------------|-----------------------------------|
| Geschw.  | Abbremsschalter<br>vor Etage | Schleichfahrt-<br>Geschw. | Stopp-<br>Schalter<br>vor<br>Etage | Travel<br>speed | Decel.<br>switch<br>before<br>floor | Levelling<br>speed | Stop<br>switch<br>before<br>floor |
| m/s      | cm                           | m/s                       | cm                                 | ftm             | in                                  | ftm                | in                                |
| 0,3      | 25                           | 0,06                      | 1,0                                | 60              | 10                                  | 12                 | 0.4                               |
| 0,4      | 45                           | 0,06                      | 1,0                                | 80              | 17                                  | 12                 | 0.4                               |
| 0,5      | 60                           | 0,06                      | 1,0                                | 100             | 24                                  | 12                 | 0.4                               |
| 0,6      | 75                           | 0,06                      | 1,0                                | 120             | 30                                  | 12                 | 0.4                               |
| 0,7      | 95                           | 0,07                      | 1,5                                | 140             | 37                                  | 14                 | 0.6                               |
| 0,8      | 110                          | 0,07                      | 1,5                                | 160             | 43                                  | 14                 | 0.6                               |
| 0,9      | 130                          | 0,08                      | 2,0                                | 180             | 51                                  | 16                 | 0.8                               |
| 1,0      | 145                          | 0,08                      | 2,0                                | 200             | 57                                  | 16                 | 0.8                               |

Depending on customers priorities, for travelling time or stopping accuracy, the recommended values for levelling speeds may be modified, i.e. for faster floor to floor times; faster levelling speeds, for more accurate floor stops; slower levelling speeds.

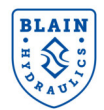

## 6. DURCHFLUß SENSOR UND MAGNETVENTILEINSTELLUNG

#### Einstellung der Magnetventile A und C (werksseitig bereits eingestellt)

Ein Einstellen der Magnetventils ist notwendig, falls Teile des Magnetventils beim Service gewechselt wurden. Das Einstellen ist notwendig, damit das Losfahren der Kabine zügig und ruckfrei erfolgt. Die Fahrtrichtung wird durch die Farbe der LEDs angezeigt. Grün zeigt die Hubrichtung und rot die Senkrichtung an.

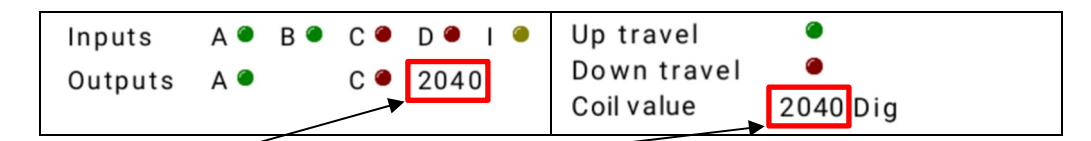

"HAUPT MENÜ" und "Status" zeigen den Digitalwert des AUF-Magnetventils (A) oder des AB-Magnetventils (C) während einer Hub oder Senkfahrt. Abhängig von der Fahrtrichtung leuchtet die grüne LED für das Ausgangsignal A (AUF) oder rot für das Ausgangssignal C (AB). Der Digitalwert sollte bei ca. 2100 ± 200 bei konstanter Geschwindigkeit sein, bei Vollfahrt oder Schleichfahrt. Idealerweise erfolgt das Einstellen mit Schleichfahrt, da hier mehr Zeit zum Einstellen ist. Zum Ändern des Werts ist die Einstellschraube rein oder heraus zu drehen. Mittels reindrehen erhöht sich der Digitalwert, herausdrehen verringert den Digitalwert.

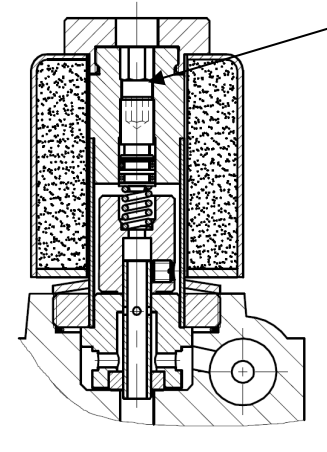

Einstellschrauben **AT** und **CT** der Magnetventile **A** und **C** (3mm Sechskant)

## Einstellen des Durchflußsensors

#### Achtung!

Der Durchflußsensor ist bereits werksseitig eingestellt. Eine Neueinstellung ist nur nach Tausch des Sensors notwendig.

#### Vertikale Sensor Einstellung

Falls der Sensorwert [mA] unter statischen Bedingungen nicht zwischen 4,8 und 5,3 mA liegt, muss er entsprechend eingestellt werden. Dazu den Kugelhahn schließen und den Notablaß betätigen um das Ventil druckzuentlasten. Den seitlichen Gewindestift lösen und den gerändelten Sensorkopf hinein- oder herausdrehen bis der Wert zwischen 4,8 and 5,3 mA liegt. Gewindestift wieder anzuiehen. Einstellungen unter 4.5 mA sind zu vermeiden, da der Sensor sonst auf die Messeinrichtung drücken könnte.

#### Radial sensor adjustment

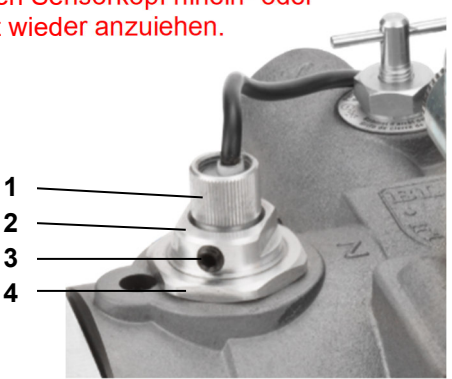

- 1 Sensor head
- 2 Sensor bushing [19 mm (3/4") spanner]
- 3 Sensor lock screw

For radial adjustment of the sensor loosen the bushing lock nut (4), without turning the sensor bushing (2). Operate the elevator to run **Up** and **Down** at leveling speed. Measure the speed with stop watch or tachometer. Levelling speeds for both directions should have the same value. If Down leveling speed is slower than Up leveling speed, rotate the bushing (2) clockwise by 15° and re-measure the leveling speeds. If Down leveling speed is faster than Up leveling speed, rotate the bushing (2) counter-clockwise by 15° and re-measure the leveling speeds.

Repeat the process of rotating the bushing in clockwise or anti-clockwise as required to set the Up and Down leveling speeds to be practically the same. Re-tighten the bushing lock nut once the setup is finished. (3mm Allen key)

**4** Bushing lock nut [32 mm (1 1/4") spanner]

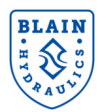

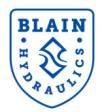

## 7. WLAN VERBINDUNGEN & SICHERHEIT

Die Elektronik Karte des SEV nutzt das Verbindungsprotokoll IEEE Standard 2.4GHz, 802.11 b/g/n. Generell können alle modernen Smart Geräte (Telefon/Tablet/Laptop) mit dem WLAN ACCESS Point der Karte mittels diesem Protokolls kommunizieren. Im Auslieferungszustand wird die SEV Karte wie im Bild unten ausgeliefert.

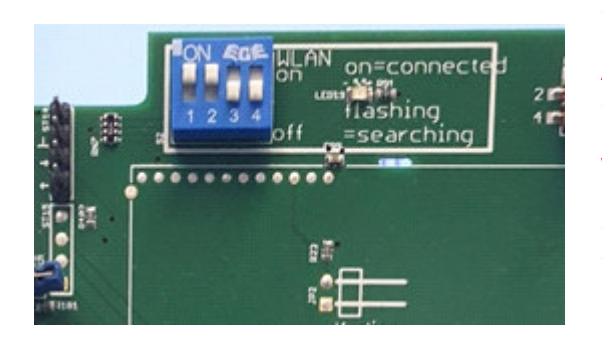

Um die SEV-Karte mit Ihrem Smart-Gerät zu verbinden, stellen Sie sicher, dass der DIP-1 auf Position **ON** steht. Die Blaue **LED** blinkt, wenn WLAN eingeschalten ist. Sobald eine Verbindung besteht, leuchte die blaue LED.

Schalter 1 – In ON Stellung ist es möglich mit der Karte mittels einem Smart Phone zu kommunizieren. Der WLAN Access Point ist eingeschaltet. Schalter 2 – In der OFF Stellung ist die Karte

**Schalter 2** – In der **OFF** Stellung ist die Karte rückwärtskompatibel mit älteren SEV Karten. Funktionen, welche einen Druck- und Temperatursenor erfordern sich nicht verfügbar.

Schalter 3 – nur für Blain Hydraulics intern.

Schalter 4 – aktiviert das Logbuch (Datenaufzeichnung)

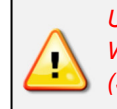

Um unerlaubten Zugriff zu verhindern, sollte das WLAN bei nicht gebrauch abgeschaltet sein. (Schalter 1 in Stellung OFF)

#### Verbindung aufbauen

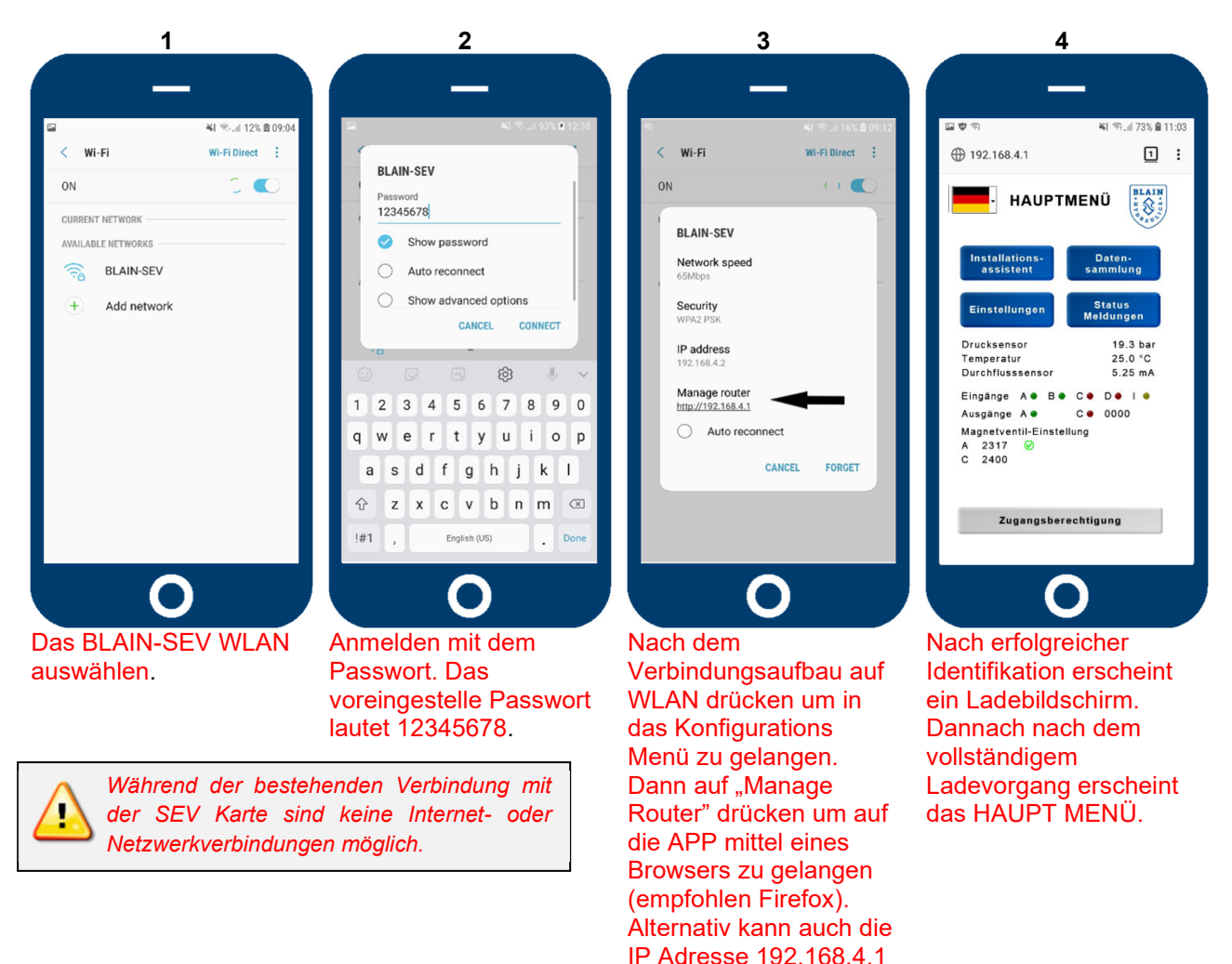

eingegeben werden.

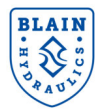

## 8. INSTALLATION

## **8.1 MENÜSTRUKTUR DER SOFTWARE**

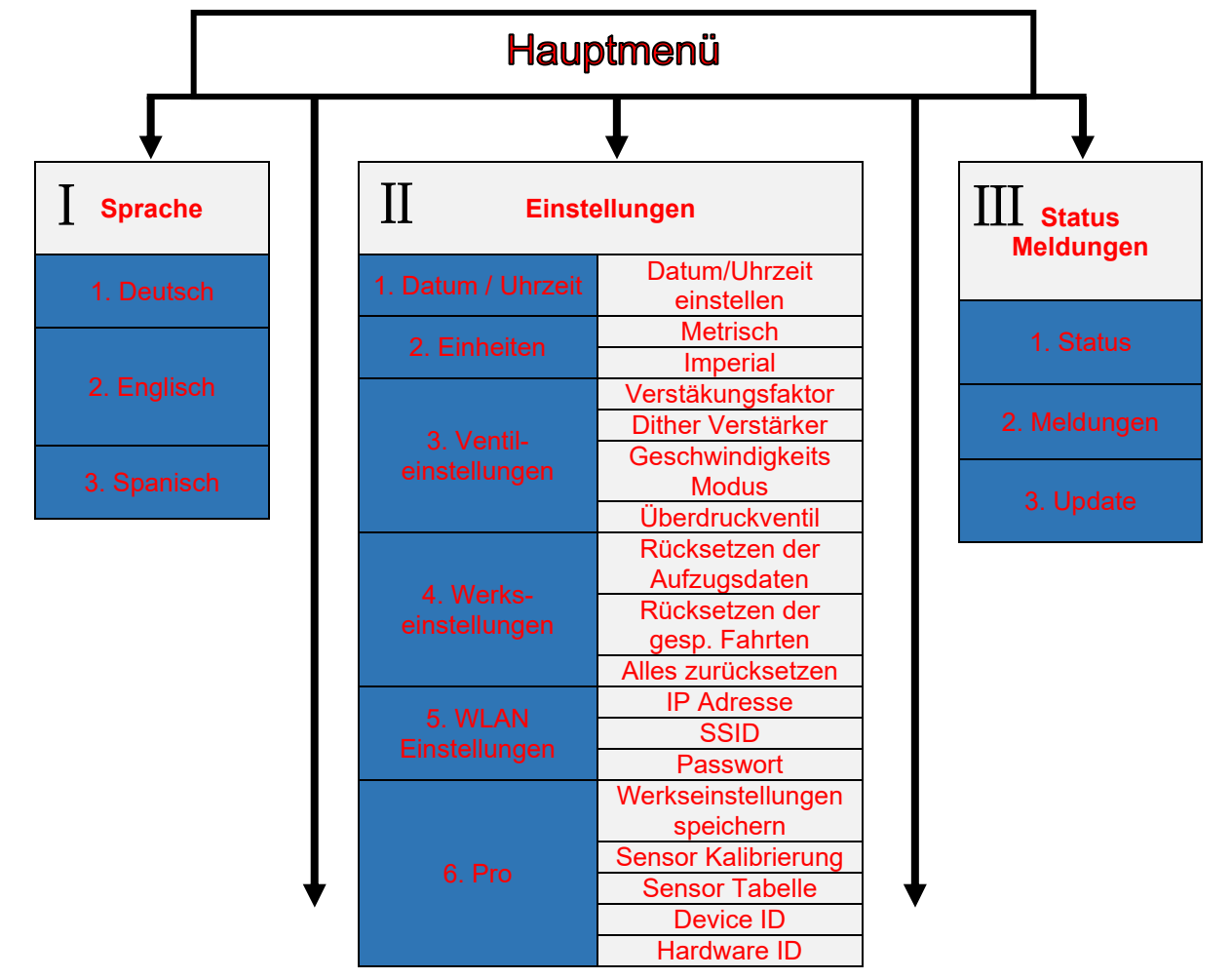

| IN Installationsassistent |                        |  |  |  |
|---------------------------|------------------------|--|--|--|
| 1. Start Seite            | Einleitung             |  |  |  |
|                           | Übersetzung            |  |  |  |
| 2. Zylinder Daten         | Anzahl der Zylinder    |  |  |  |
|                           | Zyl. Type/ Durchmesser |  |  |  |
| 2 Dumpendeten             | Leistung               |  |  |  |
| 5. Pumpendaten            | Wirkungsgrad           |  |  |  |
|                           | Leere Kabine           |  |  |  |
| A Gewicht & Druck         | Zuladung               |  |  |  |
| 4. Gewicht & Druck        | Min. Druck             |  |  |  |
|                           | Max. Druck             |  |  |  |
|                           | Vollfahrt              |  |  |  |
| 5. Daten Hubfahrt         | Beschleunigung         |  |  |  |
|                           | Weichhalt              |  |  |  |
| 6 Daten Senkfahrt         | Vollfahrt              |  |  |  |
| 0. Daten Genklahrt        | Beschleunigung         |  |  |  |
| 7. Daten                  | Hub-Geschwindigkeit    |  |  |  |
| Inspektionsfahrt          | Senk-Geschwindigkeit   |  |  |  |
| 8. Schluss Seite          | Abschließende Info     |  |  |  |

| V Datensammlung |                      |  |  |
|-----------------|----------------------|--|--|
|                 | Zylinderdaten        |  |  |
| 1 Aufzugedaten  | Pumpendaten          |  |  |
|                 | Gewicht              |  |  |
|                 | Druck                |  |  |
|                 | Hubfahrt             |  |  |
|                 | Senkfahrt            |  |  |
|                 | Inspektionsfahrt     |  |  |
|                 | Werte ändern         |  |  |
|                 | Standardwerte setzen |  |  |
|                 | Rohrbruchtest R10    |  |  |
| 4 Logbuob       | Letzte Fahrten       |  |  |
| 4. LOGDUCH      | Zähler zurücksetzen  |  |  |
|                 | Fehler allgemein     |  |  |
|                 | Fehler Hubfahrt      |  |  |
| bonobung        | Fehler Senkfahrt     |  |  |

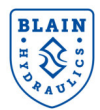

## **8.2 HAUPTMENÜ**

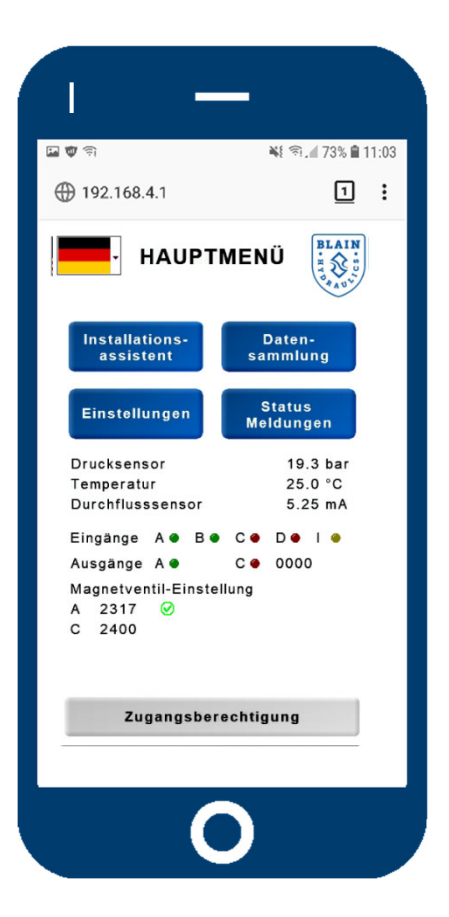

The language of the software can be changed by pressing the flag in the upper left corner. From the main menu the easy to use "**Install wizard**" for assisting during initial setup, the "Data collection", "**Settings**" and "**State/Notifications**" sub menus can be accessed.

| Hauptmenü Button |                                  |  |  |  |
|------------------|----------------------------------|--|--|--|
| Π                | _                                |  |  |  |
|                  | 🐳 🕾 🗐 100% 🛢 3:22 pm             |  |  |  |
| 192.168.4.1      | 1:                               |  |  |  |
| E Eins           | stellungen 🗲                     |  |  |  |
| Datum<br>17.07.2 | Uhrzeit<br>0 07:32               |  |  |  |
|                  | Einheiten                        |  |  |  |
| SI               | Imperial                         |  |  |  |
| Venti<br>Werks   | leinstellungen<br>seinstellungen |  |  |  |
| WLAN             | Einstellungen                    |  |  |  |
|                  | Pro                              |  |  |  |
|                  |                                  |  |  |  |
|                  | 0                                |  |  |  |

Once the preferred language has been selected, go to "**Settings**" to set the date and time and choose your units for setting up the valve. In order to set up the valve, please follow the instructions. Use the "Main Menu button" (highlighted) to get back to the "**MAIN MENU**".

The following chapter of this installation manual describes how to set up and service the valve with the help of the software. The most important points of navigating the menu will be covered and the sub menus "Install wizard", "Data collection", "Settings" and "State / Notifications" will be explained in detail.

As the software for interacting with the SEV card resides on the webserver and on the card itself, no additional software installation on the smart device is necessary. This unique feature allows the user to use any smart device; independent of the operating system or software architecture. It is highly recommended to use **Mozilla Firefox for Android or Safari for iOS** as web browsers.

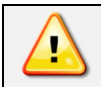

Before the installation wizard is started it is highly recommended that all technical data of the lift is readily available and that the input unit is correctly selected. The choice for unit's selection between Metric and Imperial can be made from the "**Settings**" menu > units from the home screen.

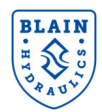

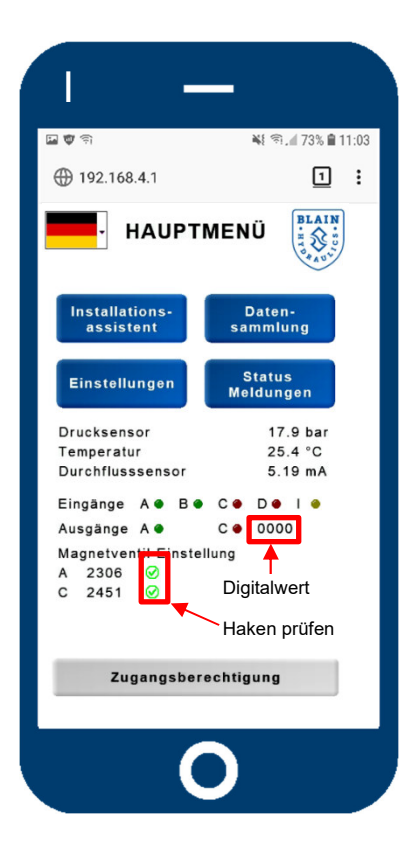

The "MAIN MENU" allows access to the "Install wizard", the "Data collection", the "Settings" and the "State/notifications" sub menus. The "Install wizard" is being used to assist during valve setup and serves as a step by step guide to help users entering the complete and correct necessary elevator data.

The "**Data collection**" gives an overview about all entered data to make changes if necessary and it gives access to the "**Logbook**" and the "**Trouble shooting**" sections.

In the "**Settings**" menu you can change units, valve and Wi-Fi settings or reset settings to factory settings if desired.

The "**State/notifications**" shows the status of the system and allows for possible updates.

The "Access" button gives the user the possibility to enter and change passwords necessary for accessing the features of the software. Furthermore the "MAIN MENU" acts as the first tool for analyzing and setting up the valve. Values for pressure, temperature and flow are displayed. In case of no readings the connections need to be rechecked or the sensors changed. LEDs for input and output give feedback for diagnostics.

While traveling <u>constantly</u> in full speed or levelling speed in Up or Down direction, the highlighted digital value should stay in the range of  $2100 \pm 200$ . The green check marks should show up behind the digital values of the solenoids giving feedback of the correct starting values.

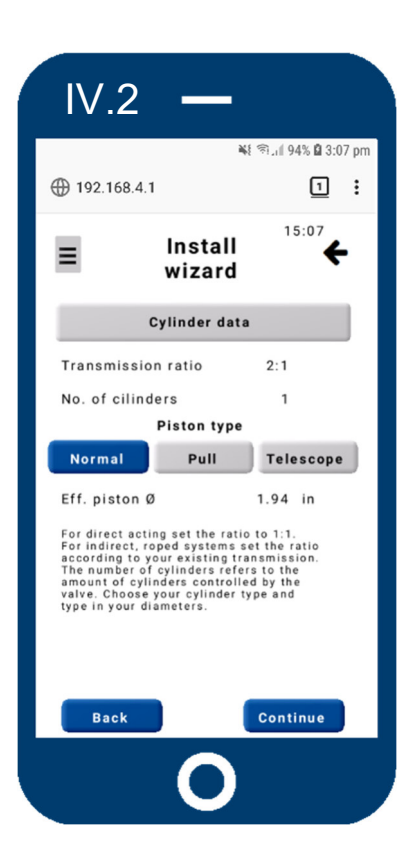

#### *←Left*

After starting the install wizard and reading the welcome screen, you are asked to enter the necessary cylinder data. Pressing the buttons for the different piston types will bring up a dialogue field (screen on the right), where the desired values can be entered. To change transmission ratio or number of cylinders, press the corresponding values.

The effective piston diameter is being calculated depending on the entered data. Changing its value will override all other data. Press confirm to continue the setup.

#### <u>Right→</u>

Select a piston type and enter its diameters by touching the values. Use the confirm button on the bottom right to get back to the screen on the left.

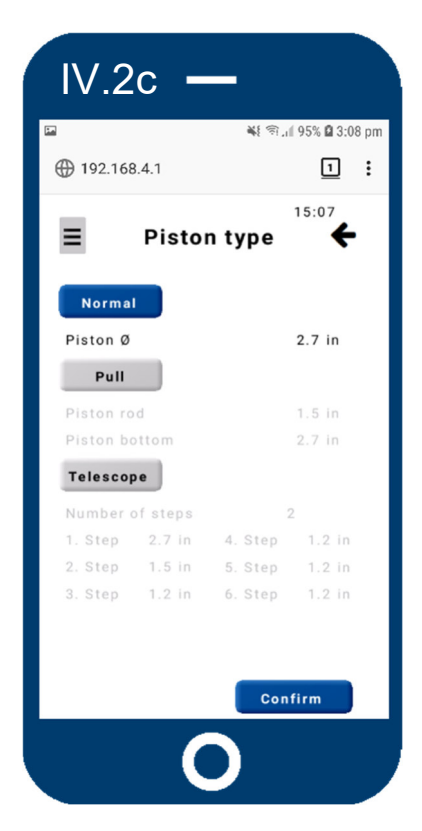

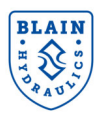

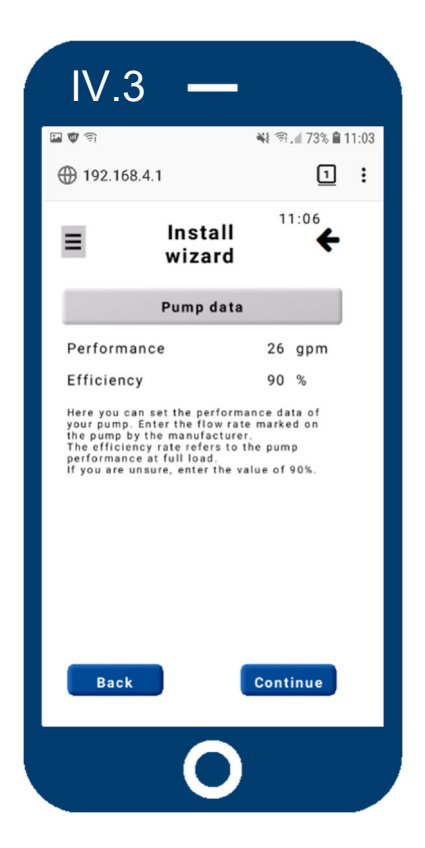

#### <u>←Left</u>

Enter the pump performance data provided by the manufacturer. Due to changes in load and oil viscosity the pump will not always deliver its full flow. Furthermore some flow is needed by the SEV to regulate and provide constant speed and travel time. 90 % efficiency is an approximated value.

#### <u>Right</u>→

Provide the static weight of your elevator system and the pay load data. Alternatively the values for minimum and maximum pressure can be entered. Please note that entering the weight would automatically calculate the pressure and vice versa.

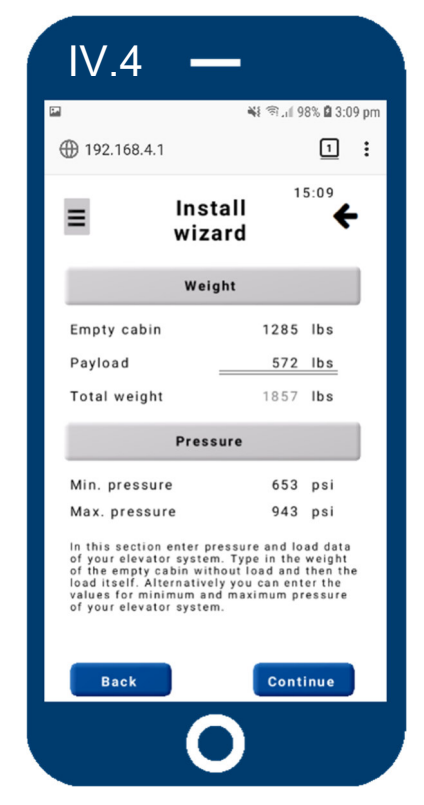

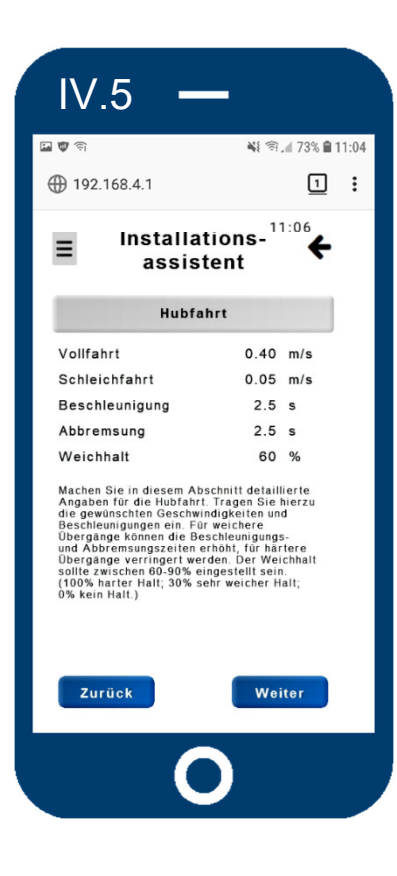

#### *←Links und Rechts→*

Eingabe der gewünschten Geschwindigkeit, Beschleunigung und Abbremsungszeiten für die Hub- und Senkfahrt. Die Vollfahrt in Hubrichtung ist bereits anhand der eingegebenen Zylinderund Pumpendaten berechnet. Die Geschwindigkeit in Senkrichtung ist auf 1m/s begrenzt. Die Soft Stop Einstellung regelt den Halt beim Ereichen der Etage in Hubrichtung. Eine zu weiche Einstellung, kleinerer Wert, kann zu einem Überfahren der Etage führen.

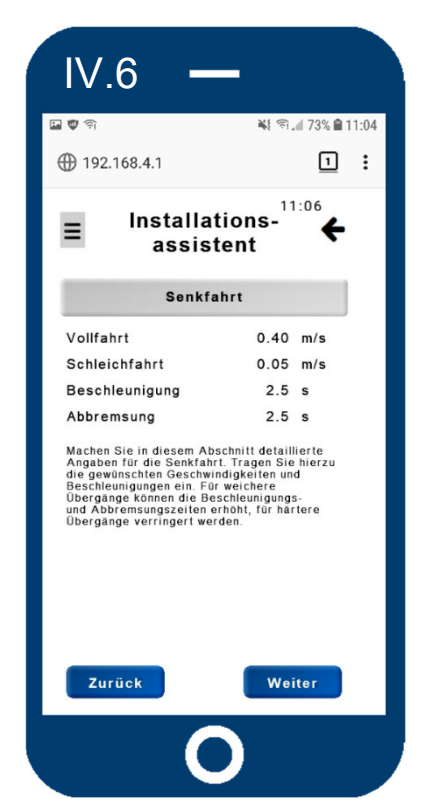

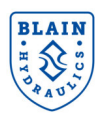

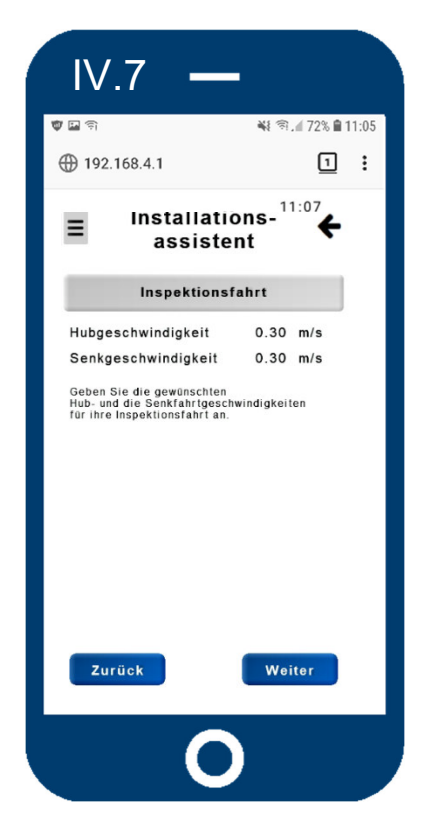

#### <u>←Links</u>

Hier wird die Geschwindigkeit der Inspektionsfahrt eingestellt – für Hub und Senkfahrt getrennt. Die Inspektionsgeschwindigkeit kann auch als zweite langsame Geschwindigkeit genutzt werden. So z. B. bei kurzen Etagenabständen. Zum Fortfahren "Weiter" drücken.

#### <u>Right→</u>

Once you reach the final screen, the install wizard ends, confirming that the entered data has been saved successfully on the electronic card. In order to review all entered data, you can run the install wizard again or check the "**Data collection**". Changes can be made in the "**Data collection**" sub menu as well.

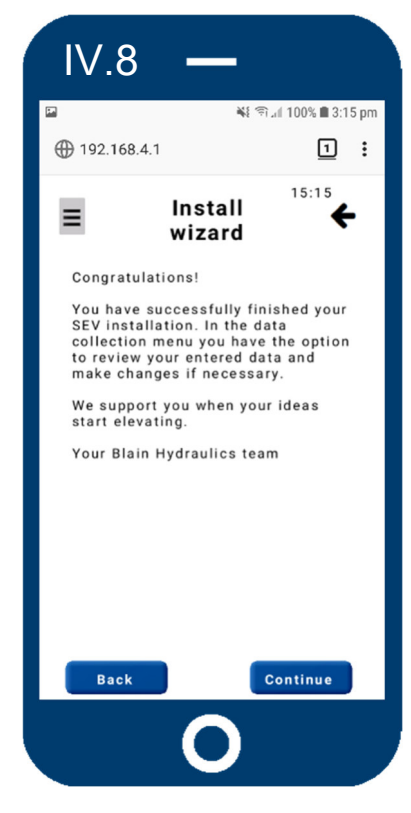

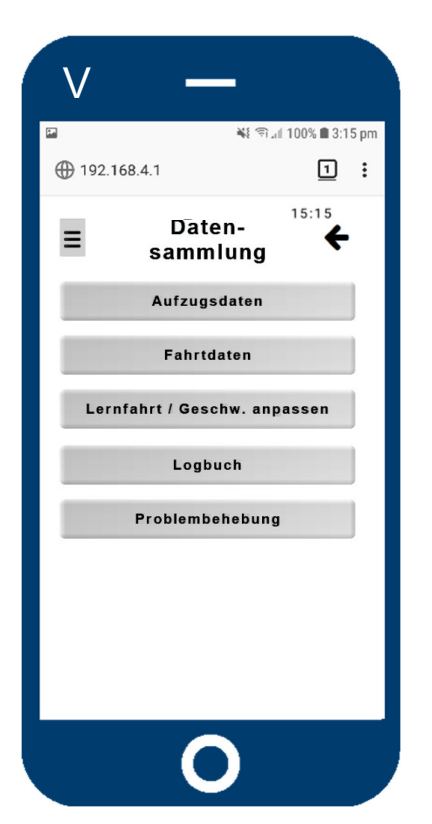

#### *←Links*

Im Menüpunkt "**Datensammlung**" werden in verschiedenen Untermenüs die eingestellten Daten der SEV-Karte zum Editieren angezeigt. Die Daten können durch anklicken von "**Aufzugsdaten**" oder "**Fahrdaten**" geändert werden. Zusätzlich ist hier der Zugang zur Funktion "**Lernfahrt**", zum "**Logbuch**" sowie zur "**Problembehebung**". Die "**Lernfahrt**" kalibriert den Durchfluss-Sensor während das "**Logbuch**" die Übersicht der Fahrten anzeigt; mit der Möglichkeit der Anzeige dieser.

"**Problembehebung**" biete eine Hilfe zu allgemeionen Fehlern, sowie zur Hub- und Senkfahrt an.

#### <u>Right</u>→

Within the "**Elevator data**" menu section you can check the data for your piston, pump, weight and pressures and change them if desired.

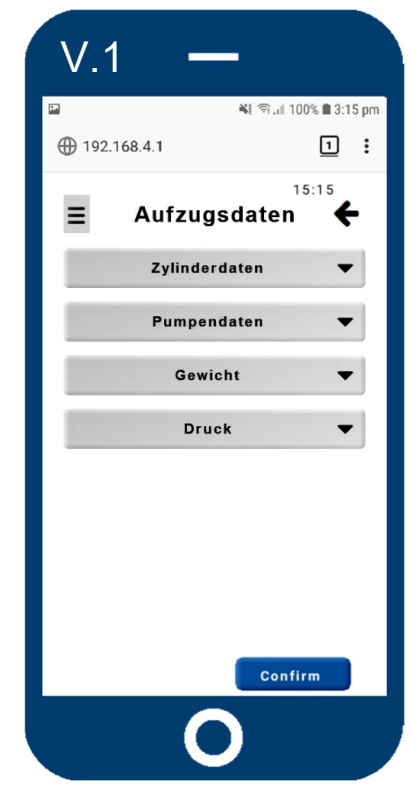

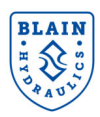

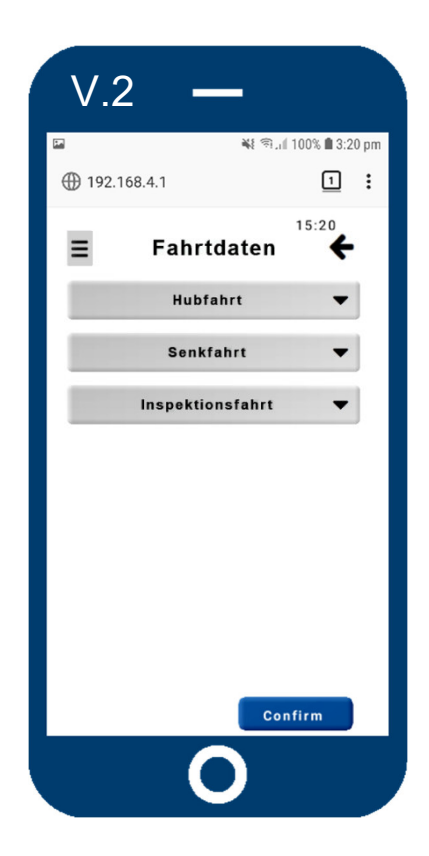

#### <u>←Links</u>

Im Bereich "Fahrdaten" können die Parameter zu den Geschwindigkeiten, Beschleunigungen sowie Abbremsungen für Hub- und Senkrichtung eingesehen bzw. geändert werden.

#### <u>Recht→</u>

Die Funktion "Lernfahrt" kann für eine genauere Anzeige der gefahrenen Geschwindigkeit verwendet werden. Die jeweilige Geschwindigkeit und Richtung der letzten Fahrt ist auswählbar. Dies kann notwendig warden, wenn der Sensor, die Reglerkarte oder der Durchflussmesser gewechselt wurden. Die Daten werden sofort übernommen! Bei Falscheingabe auf Standartwerte zurücksetzen. Um den Rohrbruchventil-Test durchzu-führen, wählen den Button "R10 Test" aus.

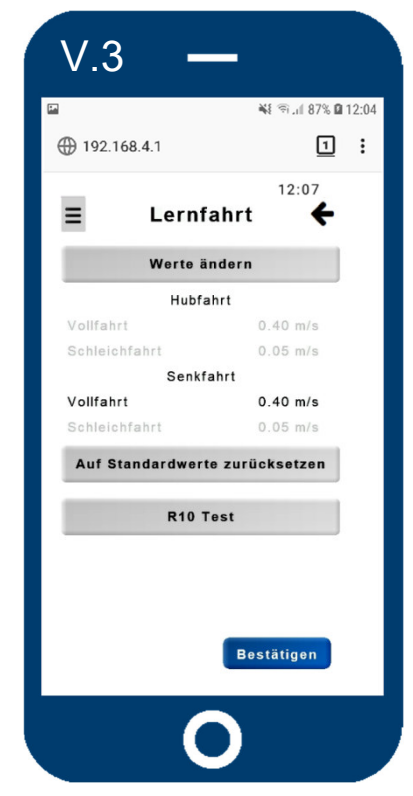

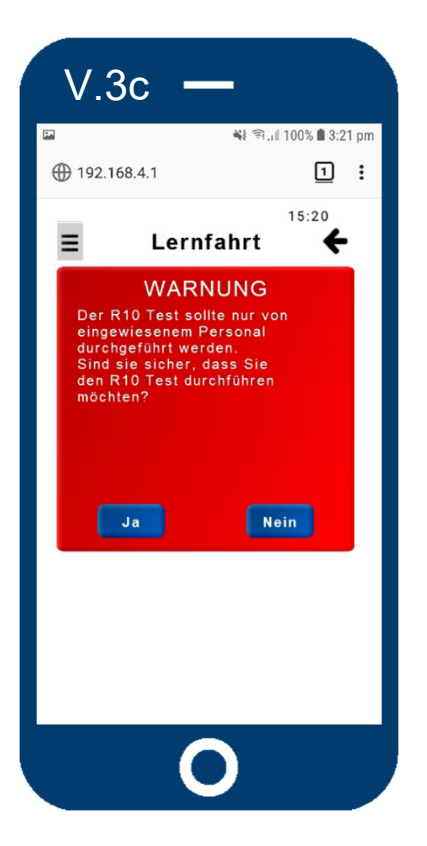

#### <u>←Links</u>

Eine Warnung erscheint, wenn der Zugangang zum Rohrbruchventil-Test eingeleitet wird. Nach der Bestätigung erfolgt eine kurze Einweisung, ehe der rechte Bildschirm angezeigt wird. Dieser Test sollte nur von **geschultem Fachpersonal** durchgeführt werden!

#### <u>Rechts→</u>

Zum Testen des Rohrbruchventils schrittweise den Anweisungen folgen. Aus Sicherheitsgründen ist die Testzeit auf 0.75 s eingestellt. Nach Ablauf der Testzeit bremst das Steuerventil den Fahrkorb ab. Falls die Testzeit zum Aktivieren des Rohrbruchventils zu kurz ist, kann die Zeit erhöht werden. Nach Start des Testvorgangs (Schieber) bleiben 300 s zum Ausführen. Dafür den Fahrkorb nach Unten schicken. Durch Verlassen des Menüpunkts wird der Test abgebrochen.

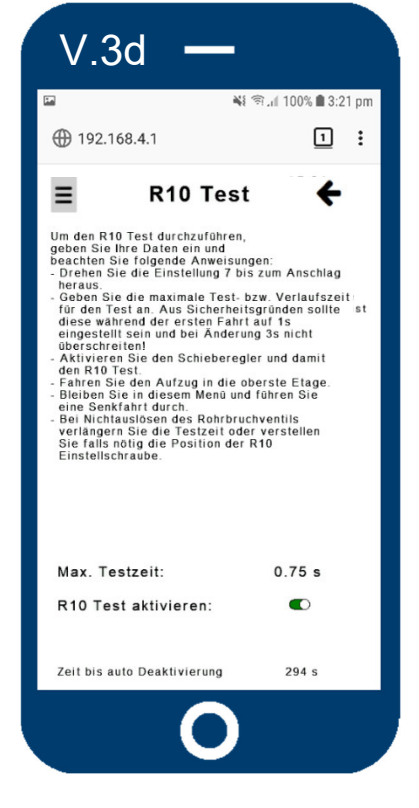

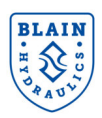

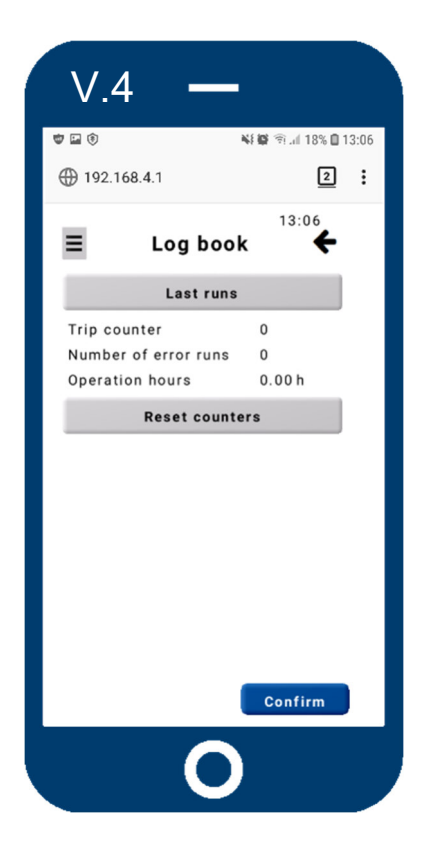

#### <u>←Left</u>

From the "**Logbook**" there are some counters to be seen giving feedback of runs, error runs and operating hours. More importantly there is access to the travel graphs when pushing the "**Last runs**" button. From there you can choose which travel graph you would like to check and analyze. Three views with different channels allow a detailed look into the travel characteristics and setup of the valve.

#### <u>Rechts</u>→

Im Bereich "Problembehebung" werden Hinweise zu allgemeinen Fehler, sowie zu Fehler während der Hub- und Senkfahrt gegeben. Diese können auch auf der home page (www.blain.de) eingesehen werden.

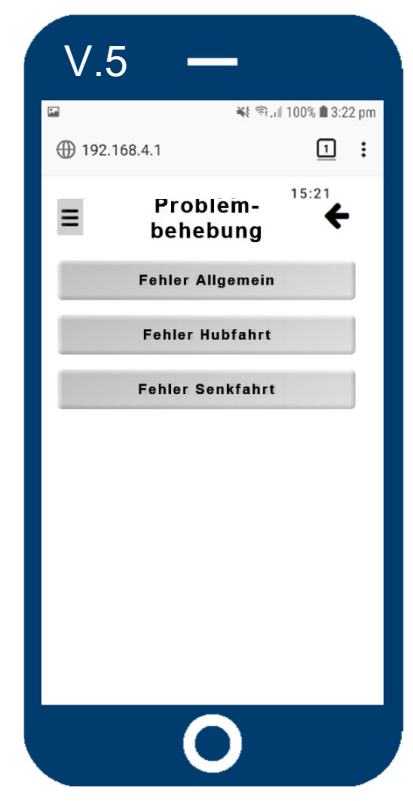

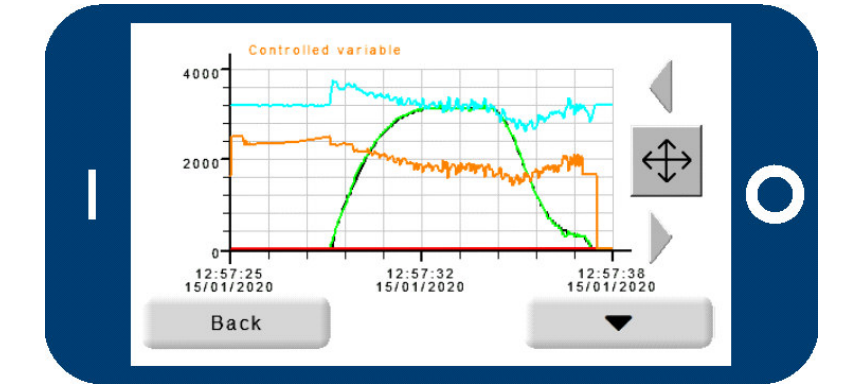

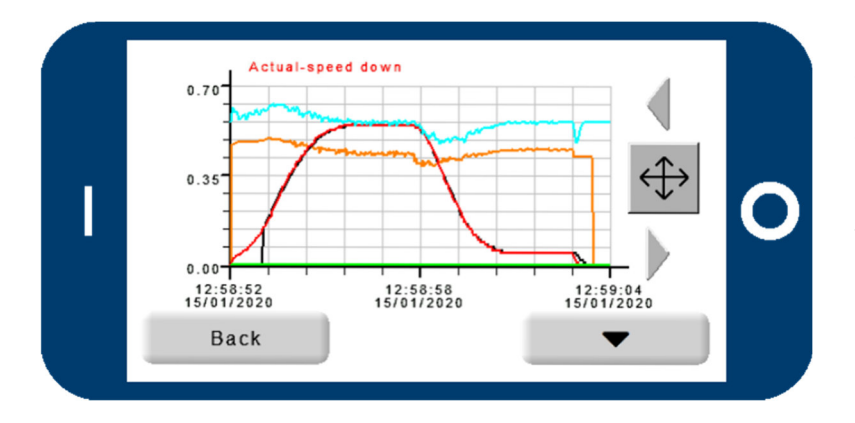

#### <u>←Left</u>

Looking at the travel graph section there are three different views to choose from.

Travel graphs give the customer and the Blain Hydraulics tech support the possibility to run system diagnostics and check for possible problems. On the left there are two examples of travel graphs in this so called "View 1". The top figure is showing a travel in Up direction (green graph). The bottom figure is showing a travel in Down direction (red graph). The monitoring will be further explained in the **SEV** manual following section 10.

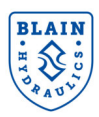

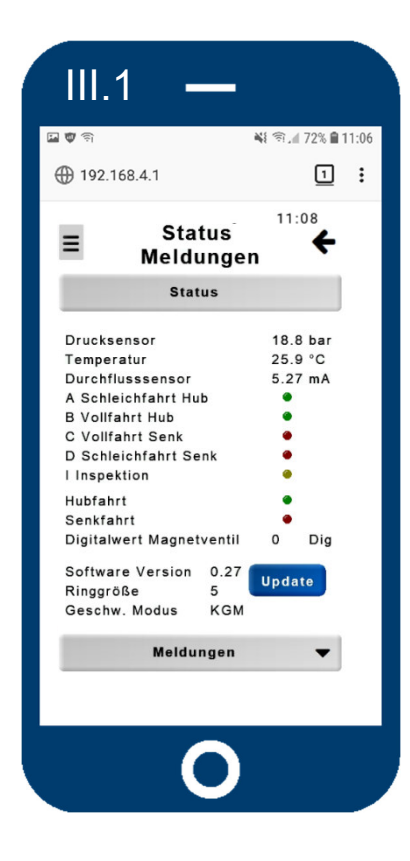

#### <u>←Links</u>

In diesem Menüpunkt werden die aktuellen Status verschiedener Daten angezeigt. Die Sensorwerte für Druck und Temperatur, sowie die Eingangs- (A, B, C, D, I) und Ausgangssingnale (Hub und Snek). Der Spulenwert sollte etwa 2100 digits während der Konstantfahrt in Voll- oder Schleichfahrt betragen. Außerdem gibt es Informationen zur Software Version, zur Messringgröße und zum Geschwindigkeitsmodus, welcher im Menüpunkt "Ventileinstellung" ausgewählt werden kann. Mit dem Update-Button kann eine neue Firmware von der Micro SD Karte geladen werden.

#### <u>Right→</u>

Notifications inform about runs, error runs and operating hours. In case of errors they will be displayed in the error message section. Once corrected, the errors can be reset.

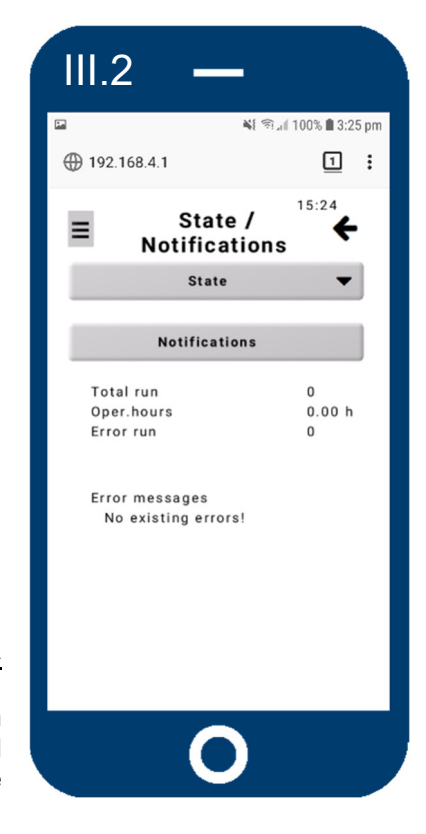

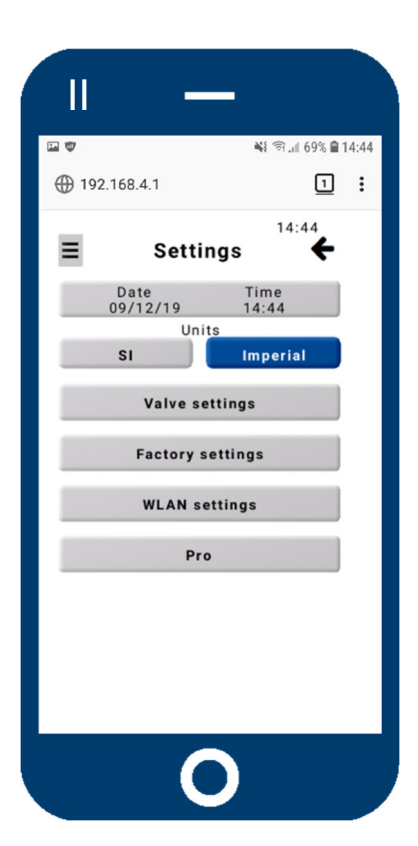

#### <u>←Left</u>

Within the settings you can change the date and time, set the units between SI and Imperial and access the "**Settings**" sub menus.

#### <u>Rechts</u>→

Dieser Bereich gibt die Möglichkeit die Fahreigenschaften zu verbessern, die u.a. durch die Verwendung falscher Einsätze zustande kommen. Durch die Veränderung vom Verstärkungsfaktor oder dem Zitterwert kann dies erreicht werden. Zuvor sollte der Technische Support der Firma Blain Hydraulics konsultiert werden. Der Geschwindigkeitsmodus kann entweder auf Konstanten Geschwindigkeits Modus oder Energiesparmodus gestellt werden. Ist ein Drucksensor angeschlossen, kann man hier das Überdruckventil einstellen.

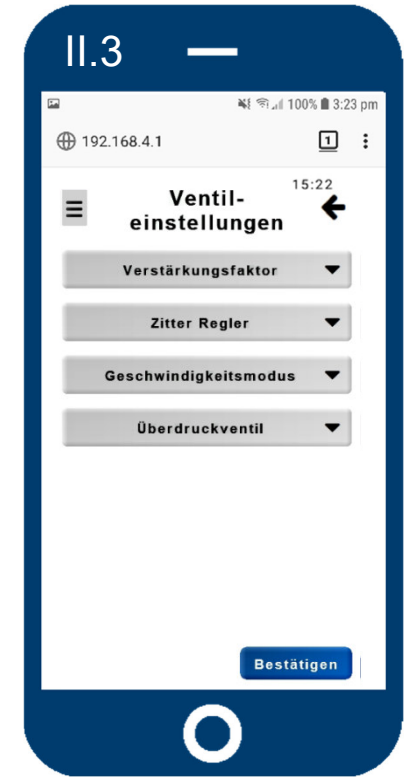

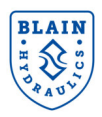

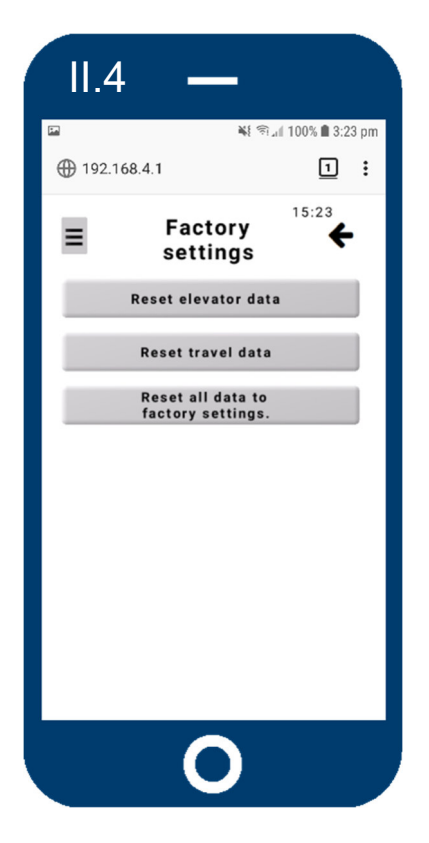

#### *←Left*

From this menu you can reset different data you previously entered and reset everything to factory settings. The factory settings are set by the OEM or Blain Hydraulics according to customer data.

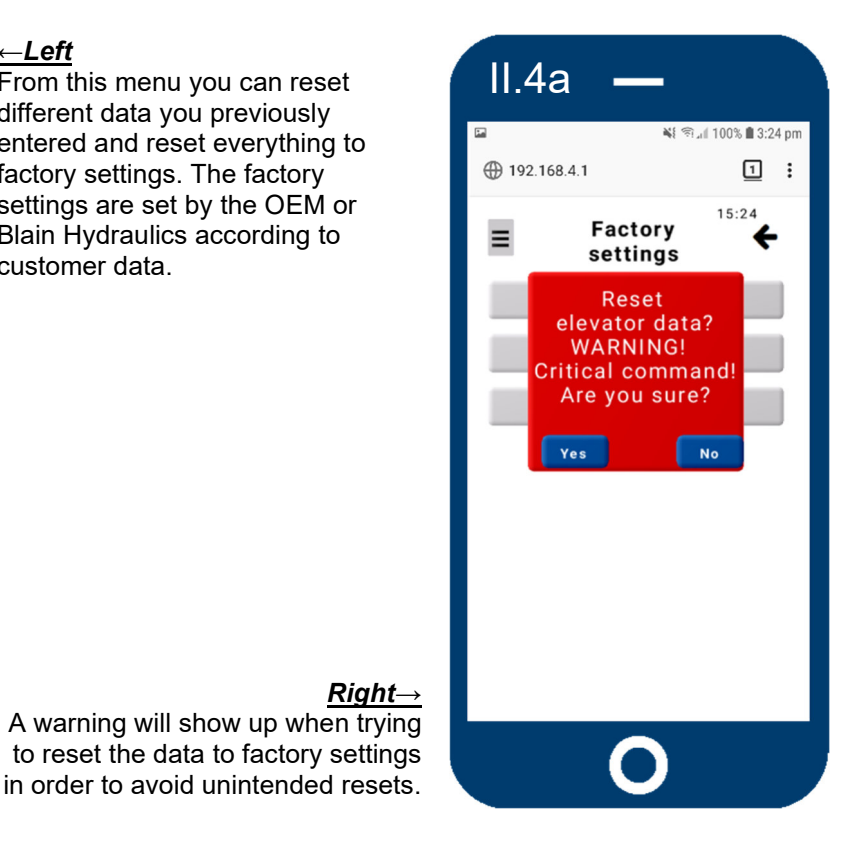

## 11.5 ¥ 🖘 "il 100% 🖿 3:24 pm ① 192.168.4.1 1: WLAN ← Ξ Einstellungen SEV7 IP Adresse 192.168.004.001 SSID SSID BLAIN-SEV1 Max. Länge Passwort Passwort 12345678 Max. Länge Bestätigen

#### <u>←Link</u>s

Dieser Menüpunkt beinhaltet die WLAN Einstellungen, das WLAN Passwort für die aktuelle Verbindung und die IP Adresse. Während die IP Adresse fest eingestellt ist, kann die SSID und das Passwort frei gewählt werden. So lässt sich ein Fremdeingriff wirksam unterbinden.

#### <u>Right</u>→

The "Pro" menu is reserved for OEM's and Blain Hydraulics, since this menu section allows to save entered data as factory settings and change sensor values. OEMs are allowed to save settings as factory settings and change the device ID in reference to their elevator system. "Sensor calibration" and "Sensor table" as well as "Hardware ID" are for Blain Hydraulics only when setting up the valve for customers.

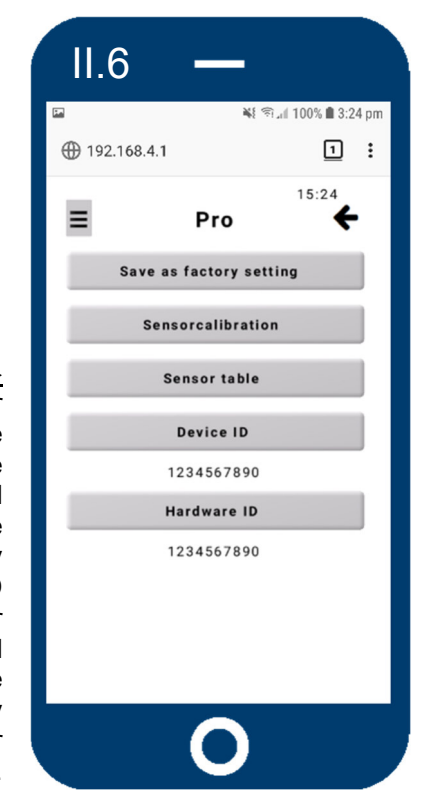

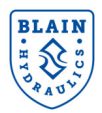

#### **8.3 UPDATE**

The jumper on the SEV card should bet set to bridged mode to allow the electronic card to be flashed with new firmware. A micro SD card with new firmware would be needed to upgrade the software. Disconnect the electronic card from the power supply, insert the micro SD with the new software and reconnect after the jumper has been set in bridged mode. Once the card has rebooted the led would flash rapidly as the card updates the firmware. The led would stop flashing rapidly and continue to flash slowly when the update process is complete. The update process would normally take 1-2 min.

Alternatively the software can be updated by pressing the update button in the status menu without disconnecting the power supply. The micro SD card and the jumper need to be set as well. The jumper should be set to non-bridged mode once the update process has been completed.

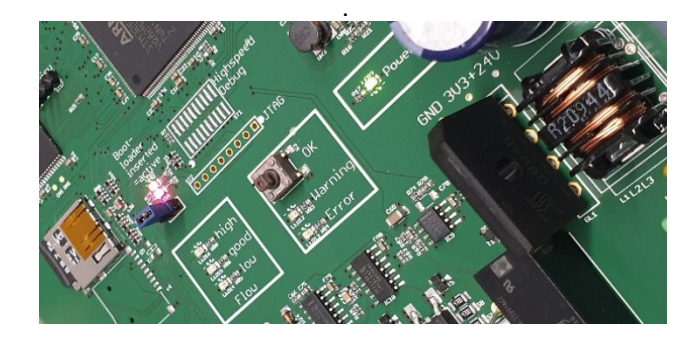

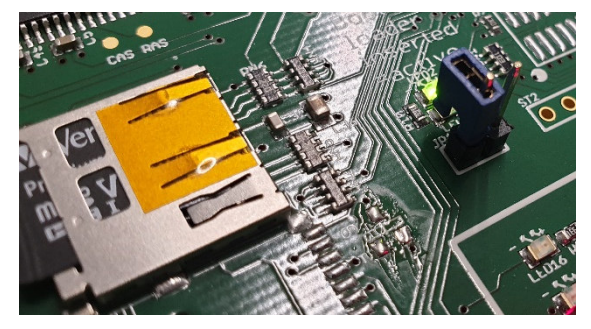

Step by step guide:

- 1. Disconnect the electronic card from the power supply.
- 2. Set the jumper to bridge the 2 contacts.
- 3. Insert Micro SD card with new firmware.
- 4. Connect the electronic card to the power supply.
  - a. Alternatively press the update button from the "Status menu".
- 5. Wait till firmware has been successfully updated.
- 6. Disconnect the jumper and put it on one contact for non-bridging.
- 7. Connect Smart device with electronic card.

When choosing the update option within the "Status menu", step 1 is not necessary.

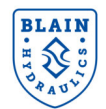

## 9. FEHLER

#### Card Internal Relay R1 - Evacuation of passengers

#### Important

If there is a major fault interfering with the normal operation of the SEV card when travelling between floors, power supply to coil **A** or **C** will automatically be interrupted.

During Up travel the motor and during Down travel coil **D** (Down start/stop) remain energised unless the SEV relay **R1** signals otherwise.

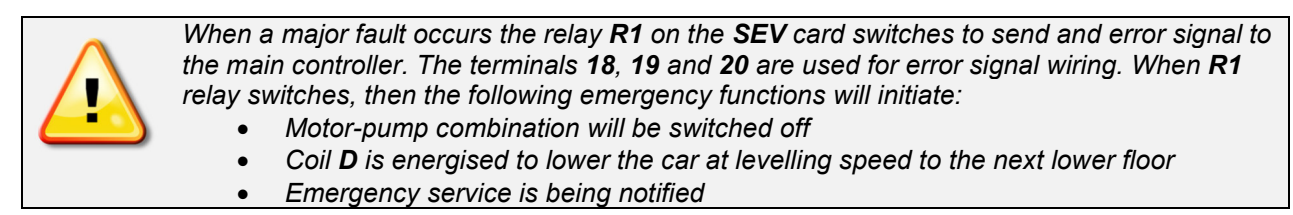

Bei folgenden 2 Haupt-Fehlern leuchtet die rote Error-LED auf. Gleichzeitig wird der Fehlergrund auch unter dem Menüpunkt "Status" -> "Meldungen" angezeigt.

#### Hauptfehler

| 1. Spule defekt  | Spule <b>A</b> oder <b>C</b> unterbrochen oder gebrückt.                                      | Aufzug hält an. |
|------------------|-----------------------------------------------------------------------------------------------|-----------------|
| 2. Sensor defekt | Keine Verbindung zum Sensor, defekter Sensor oder falsch eingestellt (zu tief eingeschraubt). | um.             |

Nach Behebung der Fehlers 1 oder 2 muss der **OK B**utton auf der SEV Karte gedrückt werden oder man bestätigt die Fehlerbehebung im Menüpunkt "Status" -> "Meldungen". Die LED geht aus und der Fehler verschwindet nun auch aus der Anzeige im Menü.

#### Warnungen

| 3<br>Versorgungsspannung | Die Versortgungsspannung der Karte fällt unter<br>17V. Aufzug fährt mit Inspektionsfahrt weiter -><br>elektrische Versorgung prüfen |                                    |  |
|--------------------------|----------------------------------------------------------------------------------------------------|------------------------------------|--|
| 4 Sensorreaktion         | Der Sensor erhält keine Reaktion vom   Durchfluß -> D-Spule oder Pumpe prüfen   Aufzug fährt trotzen                                |                                    |  |
| 5 Sensorüberlauf         | Der Sensorwert hat einen zulässigen Wert<br>überschritten -> Sensor justieren                                                       | weiter<br>Fehlerrelais R1 schaltet |  |
| 6 zu lange Schleicht     | Fahrzeit in Schleichfahrt (Hub- oder<br>Senkrichtung) war zu lang -> Schachtschalter<br>prüfen.                                     | nicht um.                          |  |
| 7 Etage überfahren       | Aufzug hat die Etage überfahren -><br>Schachtschalter prüfen                                                                        |                                    |  |

Die Fehler 3 bis 7 haben keinen Einfluss auf die Funktion des Aufzugs. Solange die Versorgungsspannung anliegt, bleiben die Fehler bestehen und die orange LED leuchtet.

Die Fehler können nacheinander in umgekehrter Reihenfolge mit den **OK B**utton auf der SEV Karte oder durch Bestätigung die Fehlerbehebung im Menüpunkt "Status" -> "Meldungen" behoben werden.

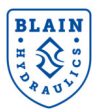

09:39

0

0

#### **10**. **MONITORING**

Das Überwachen von Fahrten ist von Vorteil um schnell und einfach eine Diagnose durchzuführen und eventuelle Fehler feststzustellen.

Fahrt

Nr.

1

2

3

Datum

17.07.20

Im "Logbuch" Menü, Unterpunkt "Letzte Fahrten" findet sich eine Liste zuletzt gespeicherten Fahrten.

| ≡ Logi             | ouch $\overset{09:39}{\bigstar}$ |
|--------------------|----------------------------------|
| Letzte I           | Fahrten                          |
| Fahrtenzähler      | 2                                |
| Anzahl Fehlfahrten | 0                                |
| Betriebsstunden    | 0.00 h                           |
| Zähler zur         | ücksetzen                        |

#### Figure 10.1

Jede Fahrt kann mittels Zeit und Datum zugeordnet werden. Nachdem eine Fahrt ausgewählt wurde stehen 3 verschieden Ansichten zur Begutachtung zur Verfügung.

Ansicht 1 ist die gebräuchlichste und wird vom Anwender und Blain Hydraulics genutzt um die Fahreingenschaften des Aufzugs zu anylysieren. Angezeigt werden die Soll- und Ist-Geschwindigkeit für Hub- und Senkfahrt, die Leistung der Magnetspulen und die Beschleunigungswerte. Siehe Beispiel.

Ansicht 2 zeigt die Werte des PID Reglers und wird hauptsächlich durch den Technischen Support von Blain Hydraulics zur Diagnose benutzt.

17.07.20 10:31:45 17.07.20 10:31:38 0 Figure 10.2 09:40 Fahrkurve Ansicht 1 Ansicht 2 Ansicht 3

Letzte Fahrten

10:31:51

Uhrzeit Fahrkurve

Figure 10.3

Ansicht 3 zeigt die Veränderung des Drucks und der Temperatur während der Fahrt.

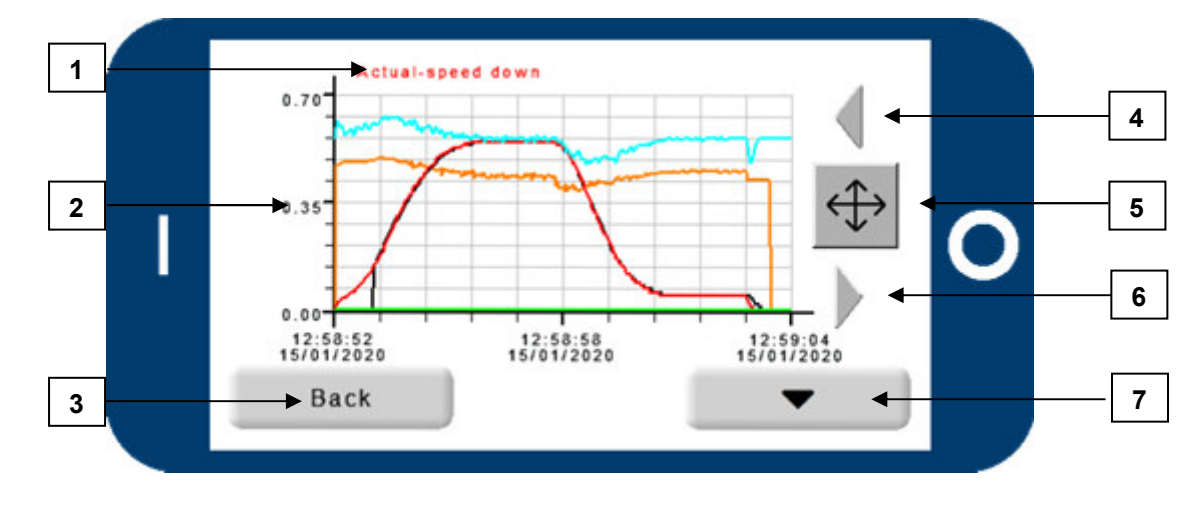

Jede Ansicht hat den selben Aufbau und die selben Schlatflächen.

#### 1 – Kanal

2 – Maßstab des ausgewählten Kanals 3 – Zurück zur Ansichtsauswahl

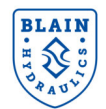

4 – nach Links / Reinzoomen 5 – Wechsel zw. Fadenkreuz und Lupe 6 – nach Rechts / Rauszoomen 7 – Kanal wechseln

Abhängig vom ausgewählten Kanal (1) paßt sich die Skalierung (2) automatisch an. Werte der Y-Achse hängen vom auswählten Maßsyststem des Menüpunkts "**Einstellungen**" ab. Drücken der "Zurück"

Schaltfläche (3) führt zurück zur Auswahl der Ansichten. Falls das Fadenkreuzsymbol  $\stackrel{\clubsuit}{\longrightarrow}$  angezeigt wird (5), lässt sich mittels den links (4) und rechts (6) Pfeilen jeder Punkt der Grafik anfahren. Beim Drücken des

Fadenkreuzsymbols  $\textcircled$  wechselt dies zum Lupensymbol  $\blacksquare$ . Mit Auswahl der Lupenfunktion bekommen die Pfeiltasten eine neue Funktion. Reinzoomen linker Pfeil, Rauszoomen rechter Pfeil. Mit Schaltfläche 7 lassen sich die verschiedenen Kanäle auswählen. Dies gehrt in jeder Ansicht. Die Farbe der Fahrkurve, rot oder grün, zeigt an ob die Fahrt eine Hub- oder Senkfahrt war.

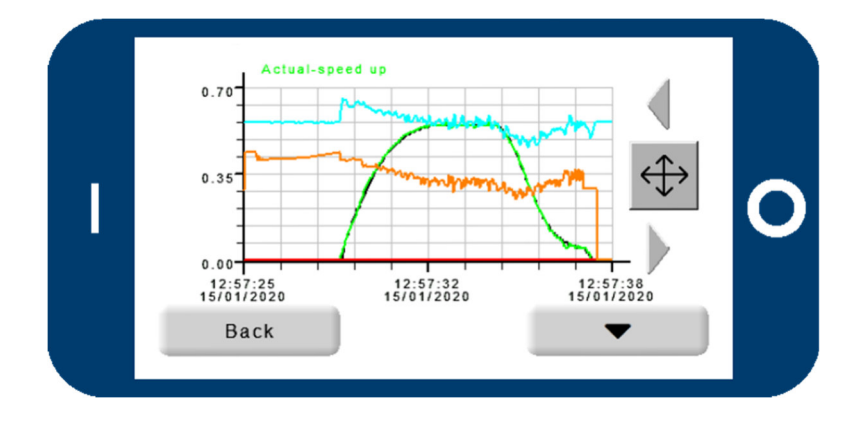

#### Ansicht 1 (Bsp. für Hubfahrt)

- Sollkurve
- Ist Geschwindigkeit Hub
- Ist Geschwindigkeit Senk
- Digitalwert Magnetventil
- Aktuelle Beschleunigung

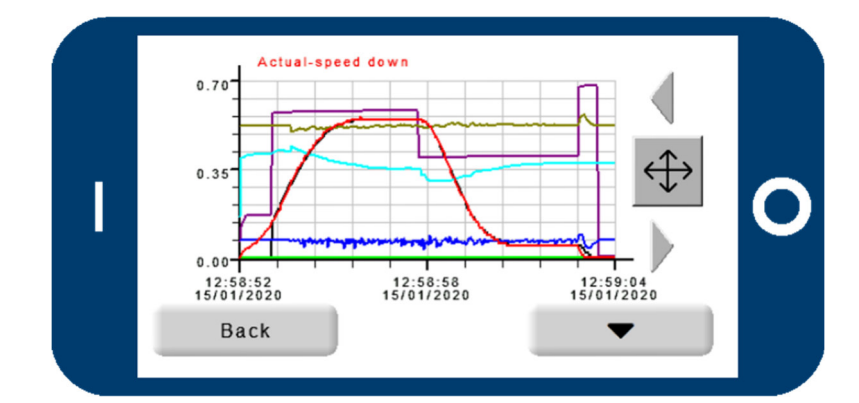

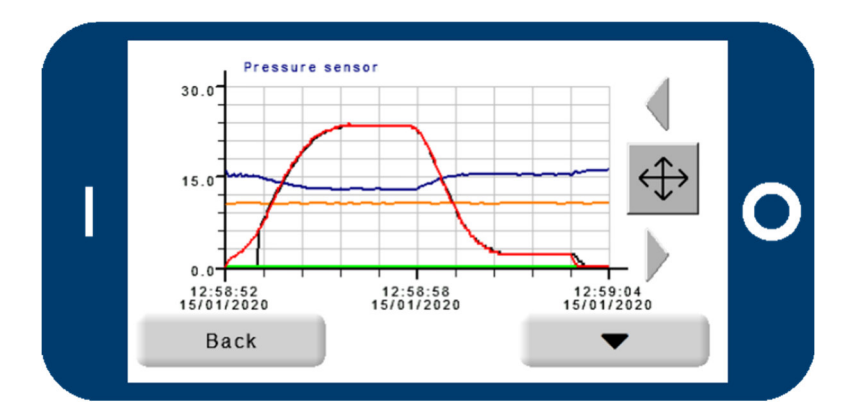

#### Ansicht 2 (Bsp. für Senkfahrt)

- Sollkurve
- Ist Geschwindigkeit Hub
- Ist Geschwindigkeit Senk
- Status
- Proportionaler Anteil
- Integraler Anteil
- Differentieller Anteil

#### Ansicht 3 (Bsp. für Senkfahrt)

- Sollkurve
- Ist Geschwindigkeit Hub
- Ist Geschwindigkeit Senk
- Druck
- Temperatur

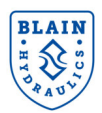

#### **AUSWAHLDIAGRAMME – EINSATZGRÖßEN** 11.

Data required when ordering:

- Pump data •
- Static pressure empty car •
- Static pressure with full load •
- Up speed
- Down speed
- Voltage for coils
- options

| Flow ring K selection |               |                  |                  |  |  |
|-----------------------|---------------|------------------|------------------|--|--|
| l/min                 | US gpm        | Ring size        | P, T, Z<br>ports |  |  |
| 40 – 75               | 10 – 20       | R1               | 1" G             |  |  |
| 76 – 110              | 21 – 29       | R2               | 1" G             |  |  |
| 111 – 180             | 30 – 47       | R3               | 1" G             |  |  |
| 181 – 270             | 47 – 70       | R4               | 1.5" G           |  |  |
| 271 – 430             | 71 – 112      | R5               | 1.5"G            |  |  |
| 431 – 580             | 112 – 151     | R6               | 2" G             |  |  |
| 581 – 1200            | 152 - 312     | R7               | 2.5" G           |  |  |
| Overlan               | Flows 20% bel | ow these values  | are acceptable.  |  |  |
| Ovenap                | Flows 10% abo | ove these values | are acceptable   |  |  |

## ring Declection

## Flow Guide Selection Charts for Up and Down direction

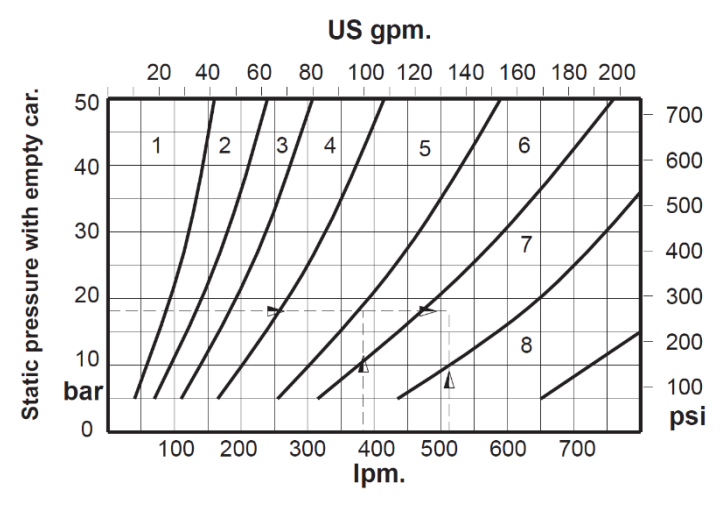

| Example                                          |                                               |  |  |
|--------------------------------------------------|-----------------------------------------------|--|--|
| Up direction                                     | Down direction                                |  |  |
| flow: 380 l/min<br>(99 gpm)                      | flow: 510 l/min<br>(133 gpm)                  |  |  |
| Static Empty Car Pressure.<br>18 bar (260 psi)   |                                               |  |  |
| Selected Bypass<br>Valve <b>U</b> , ring size 5  | Selected Down<br>Valve <b>X</b> , ring size 6 |  |  |
| * Overlap for valve sizes should not exceed 15%. |                                               |  |  |

## Valve data plate

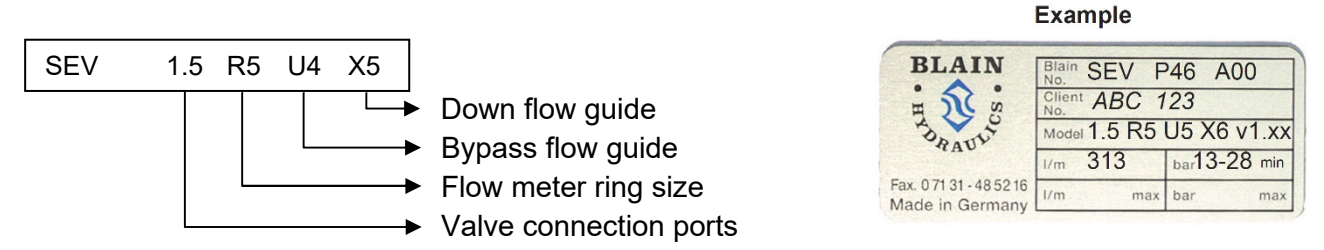

## **Optionen**

- EN Emergency Power Coil: Battery lowering in case of power failure. (D coil double wound)
- KS Slack Rope Valve: Prevents excessive slack rope condition in 2:1 systems.
- HP Hand Pump: To raise car manually.
- **DH –** Pressure Switches: Signals hydraulic pressure above the normal operating pressure.
- **DL** Pressure Switches: Signals hydraulic pressure below the normal operating pressure.

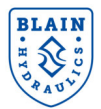

## **12. TROUBLESHOOTING**

## **12.1** ALLGEMEINE FEHLER

| Problem                                     | Cause                                                                           | Recommended                                                                                             |  |  |  |  |  |
|---------------------------------------------|---------------------------------------------------------------------------------|----------------------------------------------------------------------------------------------------|--|--|--|--|--|
| 1. Cannot set the digital value of the      | Spring of solenoid <b>A</b> and/or <b>C</b> is missing.                         | Insert spring.                                                                                          |  |  |  |  |  |
| solenoids <b>A</b> or <b>C</b> to 2100 PWM. | Needles of the solenoids <b>'A'</b> and <b>'C'</b> are swapped.                 | Insert the correct needles.                                                                             |  |  |  |  |  |
| 2. No travel in UP                          | Error notification on the card: sensor faulty.                                  | Clear error and quit notification.                                                                      |  |  |  |  |  |
| direction and only slow travel in           | No input signal to the SEV card.                                                | Check the main controller signaling.                                                                    |  |  |  |  |  |
| DOWN direction.                             | Simultaneous Up and DOWN signal input on SEV card.                              | Check signal input and only give a signal for one direction.                                            |  |  |  |  |  |
| 3. Elevator always passes the floor level.  | Elevator is travelling faster than set speed. Sensor is not correctly adjusted. | Adjust sensor correctly. Look at sensor adjustment in SEV manual.                                       |  |  |  |  |  |
| 4. Can't adjust the                         | Sensor is faulty.                                                               | Change sensor.                                                                                          |  |  |  |  |  |
| flow sensor to standard settings.           | Broken spring in the flowmeter.                                                 | Change flow meter.                                                                                      |  |  |  |  |  |
| 5. Pressure-<br>temperature sensor          | Connection problem.                                                             | Check connection and signal input to SEV card. Change sensor if necessary.                              |  |  |  |  |  |
| not functioning or no reading on main menu. | Sensor defect.                                                                  | Flip switch Nr. 2 on SEV card to use<br>SEV valve without p-T sensor. Change<br>sensor (middle flange). |  |  |  |  |  |

Table 1: Trouble shooting

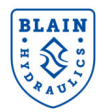

## 12.2 HUBFAHRT

| Problem                                   | Cause                                                                                                    | Recommended                                                                                                    |  |  |  |  |  |
|-------------------------------------------|----------------------------------------------------------------------------------------------------|----------------------------------------------------------------------------------------------------|--|--|--|--|--|
|                                           | Coil 'A' not energized, voltage too low.                                                                                                | Lift coil to check magnetic force.                                                                                                    |  |  |  |  |  |
|                                           | Insufficient voltage supplied to SEV card.                                                                                              | Voltage supplied to SEV card is 24 V DC.                                                                                                    |  |  |  |  |  |
|                                           | Spring preload of solenoid <b>'A'</b> not properly adjusted.                                                                            | Run elevator with leveling speed in UP direction and set digital value of solenoid <b>'A'</b> to 2100.                                                                                                    |  |  |  |  |  |
|                                           | Solenoid <b>'A':</b> tube not screwed down tight.                                                                                       | Tighten solenoid <b>'A'</b> tube.                                                                                                    |  |  |  |  |  |
| 1. No UP start.<br>Elevator remains at    | Solenoid ' <b>A':</b> needle ' <b>AN'</b> and seat ' <b>AS'</b> contaminated or damaged.                                                | Clean or change needle and seat.                                                                                                    |  |  |  |  |  |
| floor level.                              | Bypass flow guide <b>'U'</b> is too large.                                                                                              | Insert smaller bypass flow guide (flow chart).                                                                                                    |  |  |  |  |  |
|                                           | Pressure relief valve <b>'S'</b> is set too low.                                                                                        | Set relief valve higher (turn in).                                                                                                    |  |  |  |  |  |
|                                           | Pump running in the wrong direction.                                                                                                    | Check motor direction, install pump correctly.                                                                                                    |  |  |  |  |  |
|                                           | The pump connection flange is leaking.                                                                                                  | Seal the pump connection.                                                                                                    |  |  |  |  |  |
|                                           | The pump is undersized, worn or cracked.                                                                                                | Select bigger pump or change pump.                                                                                                    |  |  |  |  |  |
|                                           | Short delay valve is not closing.                                                                                                    | Change short delay valve.                                                                                                    |  |  |  |  |  |
|                                           | Bypass flow guide <b>'U'</b> too small.                                                                                                 | Insert larger bypass flow guide.                                                                                                    |  |  |  |  |  |
| 2. UP start is too                        | O-Ring <b>'UO'</b> on bypass flow guide <b>'U'</b> is leaking.                                                                          | Change O-Ring $\rightarrow$ look at SEV spare parts list.                                                                                                    |  |  |  |  |  |
| nara.                                     | Star/delta motor switch period too long.                                                                                                | 0.2 – 0.3 sec. switch time is sufficient.                                                                                                    |  |  |  |  |  |
|                                           | Excessive friction on the guide rails or in the cylinder head.                                                                          | Cannot be eliminated through valve adjustment.                                                                                                    |  |  |  |  |  |
| 3. No deceleration                        | O-Ring <b>'UO'</b> on bypass flow guide <b>'U'</b> is leaking.                                                                          | Change O-Ring $\rightarrow$ look at SEV spare parts list.                                                                                                    |  |  |  |  |  |
| into leveling speed.                      | Deceleration time target value too high.                                                                                                | Set lower value for deceleration time (2.5 s)                                                                                                    |  |  |  |  |  |
|                                           | Deceleration time target value too high.                                                                                                | Set lower value for the deceleration time (2.5 s)                                                                                                    |  |  |  |  |  |
|                                           | Leveling speed target value too high.                                                                                                   | Set lower value for the leveling speed.                                                                                                    |  |  |  |  |  |
|                                           | Deceleration signal received too late.                                                                                                  | Change shaft switch position.                                                                                                    |  |  |  |  |  |
| 4. Deceleration into leveling speed, but  | Sudden and hard elevator stop caused by too soft setting of soft stop.                                                                  | Increase setting for soft stop to make stop harder (standard: 60%).                                                                                                    |  |  |  |  |  |
| overtravel of floor<br>level.             | Target value cannot be reached,<br><u>because:</u><br>- pressure loss in the system is too big<br>- dynamic pressure drops below 12 bar | <u>Possibilities:</u><br>- Use next larger insert size<br>- Increase pressure and weight<br>- Reduce friction in the system<br>- Adjust deceleration time (longer)<br>- Change position of deceleration<br>switch |  |  |  |  |  |
| 5. Vibration during                       | Bypass flow guide <b>'U'</b> is too large.                                                                                              | Choose smaller insert size if gain <6.                                                                                                    |  |  |  |  |  |
| the whole travel.                         | Gain is too big (>11).                                                                                                    | Decrease gain.                                                                                                    |  |  |  |  |  |
| 6. Vibrations during parts of the travel. | Control parameters are not optimal.                                                                                                    | Decrease gain and respectively change<br>P-and D- portion (slope).                                                                                                    |  |  |  |  |  |
| 7. Slow reaction of                       | Bypass flow guide <b>'U'</b> too small.                                                                                                 | Use next larger insert size, if gain >11.                                                                                                    |  |  |  |  |  |
| controlled variable.                      | Gain is too big.                                                                                                    | Decrease gain (not >11).                                                                                                    |  |  |  |  |  |

| Table 2: Up direction tra | avel |
|---------------------------|------|
|---------------------------|------|

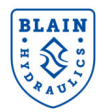

## 12.3 SENKFAHRT

| Problem                                 | Cause                                                                                   | Recommended                                                                            |
|-----------------------------------------|-----------------------------------------------------------------------------------------|----------------------------------------------------------------------------------------|
|                                         | Coil <b>'D'</b> not energized, voltage too low.                                         | Lift coil to check magnetic force.                                                     |
| 1. No DOWN start.                       | Insufficient voltage supplied to SEV card.                                              | Voltage supplied to SEV card is 24 V DC.                                               |
|                                         | O-Ring <b>'UO'</b> of down valve <b>'X'</b> leaking.                                    | Change O-Ring $\rightarrow$ SEV spare parts list.                                      |
|                                         | No input signal to the SEV card for full down speed.                                    | Check input signals on SEV card (LEDs).                                                |
| 2. No full speed.                       | Adjustment '7' closed too far.                                                          | Turn out adjustment '7'.                                                               |
|                                         | Elevator is travelling faster than set speed. Sensor is not correctly adjusted.         | Adjust sensor properly. Look at sensor adjustment in SEV manual.                       |
| 3. Deceleration into leveling speed.    | Filter of deceleration nozzle contaminated or nozzle damaged.                           | Clean filter or change deceleration nozzle.                                            |
| Elevator travels through floor level.   | Down leveling speed is too fast.                                                        | Turn in adjustment <b>'9'</b> to about 0.05 m/s leveling speed.                        |
| 4. No deceleration into leveling speed. | Solenoid <b>'C':</b> needle <b>'DN'</b> and seat <b>'DS'</b> contaminated or damaged.   | Clean or change needle and seat.                                                       |
| Elevator travels through floor level.   | Inner O-Ring <b>'FO'</b> in flange <b>'7F'</b> is leaking.                              | Change O-Ring $\rightarrow$ SEV spare parts list.                                      |
|                                         | Solenoid <b>'D':</b> tube not screwed down tight.                                       | Tighten solenoid <b>'D'</b> tube.                                                      |
|                                         | Solenoid <b>'D':</b> needle <b>'DN'</b> and seat <b>'DS'</b> contaminated or damaged.   | Clean or change needle and seat.                                                       |
| C. Elsustan similar dus                 | O-Ring <b>'XO'</b> of down valve <b>'X'</b> leaking.                                    | Change O-Ring $\rightarrow$ SEV spare parts list.                                      |
| to inner leakage                        | O-Ring <b>'VO'</b> of check valve <b>'V'</b> leaking.                                   | Change O-Ring $\rightarrow$ SEV spare parts list.                                      |
| to initial loanage                      | O-Ring <b>'WO'</b> of check valve <b>'V'</b> leaking.                                   | Change O-Ring $\rightarrow$ SEV spare parts list.                                      |
|                                         | Inner O-Ring <b>'FO'</b> in flange <b>'4F'</b> leaking.                                 | Change O-Ring $\rightarrow$ SEV spare parts list.                                      |
|                                         | O-Ring <b>'HO'</b> of manual lowering <b>'H'</b><br>leaking.                            | Change O-Ring <b>'HO'</b> or change manual lowering.                                   |
|                                         | Short delay valve <b>'E'</b> is leaking.                                                | Change short delay valve.                                                              |
| 6. Deviation of target                  | Down valve flow guide <b>'X'</b> too small.                                             | Use next larger insert size, if gain >11.                                              |
| deceleration/                           | Gain is set too low.                                                                    | Increase gain if gain <6.                                                              |
| bandwidth too big.                      | Seat housing dimension is not correct.                                                  | Change seat housing.                                                                   |
| 7. Vibrations during                    | Down valve flow guide <b>'X'</b> too large.                                             | Choose smaller insert size if gain <6.                                                 |
| the whole travel.                       | Gain is too big.                                                                        | Decrease gain (not >11).                                                               |
| 8 No leveling when                      | Adjustment <b>9</b> closed too far.                                                     | Turn out Nr. <b>9</b> to about 0.05 m/s leveling speed when using the manual lowering. |
| using the manual                        | Pressure setting of <b>'KS'</b> too high.                                               | Turn out adjustment <b>'KS'.</b>                                                       |
| lowering.                               | Spring <b>9F</b> in adjustment <b>9</b> broken or down leveling valve <b>Y</b> blocked. | Check and clean tappet and spring, change faulty parts.                                |
| 9. Leveling speed                       | Tighten solenoid <b>'C'</b> tube.                                                       | Solenoid <b>'C':</b> tube not screwed down tight.                                      |
| too fast when.                          | Adjustment <b>'9'</b> opened too far.                                                   | Turn in adjustment <b>'9'</b> to about 0.05 m/s leveling speed.                        |

Table 3: Down direction travel

*A:* For checking the operation of the solenoids, remove the top nuts. By lifting the coils a few millimeters, the magnetic pull of the coil can be felt.

For testing, the operation of the elevator car can also be controlled by lifting and replacing the coil.

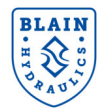

## **13. DURCHFLUß ZU GESCHWINDIGKEIT, DRUCK ZU GEWICHT**

| n   | n/s   | 0.05  | 0.10  | 0.15  | 0.20  | 0.25 | 0.30 | 0.35 | 0.40  | 0.45 | 0.50 | 0.55 | 0.60 | 0.70 | 0.80 | 0.90 | 1.00 |
|-----|-------|-------|-------|-------|-------|------|------|------|-------|------|------|------|------|------|------|------|------|
| Øm  | n cm² |       |       |       |       |      |      |      | l/min |      |      |      |      |      |      |      |      |
| 35  | 9.6   | 2.9   | 5.8   | 8.7   | 11.5  | 14   | 17   | 20   | 23    | 26   | 29   | 32   | 35   | 40   | 46   | 52   | 58   |
| 40  | 12.6  | 3.8   | 7.5   | 11.3  | 15.1  | 19   | 23   | 26   | 30    | 34   | 38   | 41   | 45   | 53   | 60   | 68   | 75   |
| 45  | 15.9  | 4.8   | 9.5   | 14.3  | 19.1  | 24   | 29   | 33   | 38    | 43   | 48   | 52   | 57   | 67   | 76   | 86   | 95   |
| 50  | 19.6  | 5.9   | 11.8  | 17.7  | 23.6  | 29   | 35   | 41   | 47    | 53   | 59   | 65   | 71   | 82   | 94   | 106  | 118  |
| 55  | 23.8  | 7.1   | 14.3  | 21.4  | 28.5  | 36   | 43   | 50   | 57    | 64   | 71   | 78   | 86   | 100  | 114  | 128  | 143  |
| 60  | 28.3  | 8.5   | 17.0  | 25.4  | 33.9  | 42   | 51   | 59   | 68    | 76   | 85   | 93   | 102  | 119  | 136  | 153  | 170  |
| 65  | 33.2  | 10.0  | 19.9  | 29.9  | 39.8  | 50   | 60   | 70   | 80    | 90   | 100  | 110  | 119  | 139  | 159  | 179  | 199  |
| 70  | 38.5  | 11.5  | 23.1  | 34.6  | 46.2  | 58   | 69   | 81   | 92    | 104  | 115  | 127  | 139  | 162  | 185  | 208  | 231  |
| 75  | 44.2  | 13.3  | 26.5  | 39.8  | 53.0  | 66   | 80   | 93   | 106   | 119  | 133  | 146  | 159  | 186  | 212  | 239  | 265  |
| 80  | 50.3  | 15.1  | 30.2  | 45.2  | 60.3  | 75   | 90   | 106  | 121   | 136  | 151  | 166  | 181  | 211  | 241  | 271  | 302  |
| 85  | 56.7  | 17.0  | 34.0  | 51.1  | 68.1  | 85   | 102  | 119  | 136   | 153  | 170  | 187  | 204  | 238  | 272  | 306  | 340  |
| 90  | 63.6  | 19.1  | 38.2  | 57.3  | 76.3  | 95   | 115  | 134  | 153   | 172  | 191  | 210  | 229  | 267  | 305  | 344  | 382  |
| 95  | 70.9  | 21.3  | 42.5  | 63.8  | 85.1  | 106  | 128  | 149  | 170   | 191  | 213  | 234  | 255  | 298  | 340  | 383  | 425  |
| 100 | 78.5  | 23.6  | 47.1  | 70.7  | 94.2  | 118  | 141  | 165  | 188   | 212  | 236  | 259  | 283  | 330  | 377  | 424  | 471  |
| 105 | 86.6  | 26.0  | 52.0  | 77.9  | 103.9 | 130  | 156  | 182  | 208   | 234  | 260  | 286  | 312  | 364  | 416  | 468  | 520  |
| 110 | 95.0  | 28.5  | 57.0  | 85.5  | 114.0 | 143  | 171  | 200  | 228   | 257  | 285  | 314  | 342  | 399  | 456  | 513  | 570  |
| 115 | 103.9 | 31.2  | 62.3  | 93.5  | 124.6 | 156  | 187  | 218  | 249   | 280  | 312  | 343  | 374  | 436  | 499  | 561  | 623  |
| 120 | 113.1 | 33.9  | 67.9  | 101.8 | 135.7 | 170  | 204  | 238  | 271   | 305  | 339  | 373  | 407  | 475  | 543  | 611  | 679  |
| 125 | 122.7 | 36.8  | 73.6  | 110.4 | 147.3 | 184  | 221  | 258  | 295   | 331  | 368  | 405  | 442  | 515  | 589  | 663  | 736  |
| 130 | 132.7 | 39.8  | 79.6  | 119.5 | 159.3 | 199  | 239  | 279  | 319   | 358  | 398  | 438  | 478  | 557  | 637  | 717  | 796  |
| 140 | 153.9 | 46.2  | 92.4  | 138.5 | 184.7 | 231  | 277  | 323  | 369   | 416  | 462  | 508  | 554  | 647  | 739  | 831  | 924  |
| 150 | 176.7 | 53.0  | 106.0 | 159.0 | 212.1 | 265  | 318  | 371  | 424   | 477  | 530  | 583  | 636  | 742  | 848  | 954  | 1060 |
| 160 | 201.1 | 60.3  | 120.6 | 181.0 | 241.3 | 302  | 362  | 422  | 483   | 543  | 603  | 664  | 724  | 844  | 965  | 1086 | 1206 |
| 170 | 227.0 | 68.1  | 136.2 | 204.3 | 272.4 | 340  | 409  | 477  | 545   | 613  | 681  | 749  | 817  | 953  | 1090 | 1226 | 1362 |
| 180 | 254.5 | 76.3  | 152.7 | 229.0 | 305.4 | 382  | 458  | 534  | 611   | 687  | 763  | 840  | 916  | 1069 | 1221 | 1374 | 1527 |
| 190 | 283.5 | 85.1  | 170.1 | 255.2 | 340.2 | 425  | 510  | 595  | 680   | 766  | 851  | 936  | 1021 | 1191 | 1361 | 1531 | 1701 |
| 200 | 314.2 | 94.2  | 188.5 | 282.7 | 377.0 | 471  | 565  | 660  | 754   | 848  | 942  | 1037 | 1131 | 1319 | 1508 | 1696 | 1885 |
| 210 | 346.4 | 103.9 | 207.8 | 311.7 | 415.6 | 520  | 623  | 727  | 831   | 935  | 1039 | 1143 | 1247 | 1455 | 1663 | 1870 | 2078 |
| 220 | 380.1 | 114.0 | 228.1 | 342.1 | 456.2 | 570  | 684  | 798  | 912   | 1026 | 1140 | 1254 | 1368 | 1597 | 1825 | 2053 | 2281 |
| 240 | 452.4 | 135.7 | 271.4 | 407.2 | 542.9 | 679  | 814  | 950  | 1086  | 1221 | 1357 | 1493 | 1629 | 1900 | 2171 | 2443 | 2714 |
| 260 | 530.9 | 159.3 | 318.6 | 477.8 | 637.1 | 796  | 956  | 1115 | 1274  | 1434 | 1593 | 1752 | 1911 | 2230 | 2548 | 2867 | 3186 |
| 280 | 615.8 | 184.7 | 369.5 | 554.2 | 738.9 | 924  | 1108 | 1293 | 1478  | 1663 | 1847 | 2032 | 2217 | 2586 | 2956 | 3325 | 3695 |
| 300 | 706.9 | 212.1 | 424.1 | 636.2 | 848.2 | 1060 | 1272 | 1484 | 1696  | 1909 | 2121 | 2333 | 2545 | 2969 | 3393 | 3817 | 4241 |

#### Ram Ø • Area • Speed • Flow

#### Ram Ø • Area • Load • Pressure

| k         | g      | 500 | 750        | 1000 | 1500    | 2000       | 2500 | 3000       | 3500         | 4000 | 4500   | 5000      | 6000    | 7000   | 8000           | 9000 | 10000        |
|-----------|--------|-----|------------|------|---------|------------|------|------------|--------------|------|--------|-----------|---------|--------|----------------|------|--------------|
| Ømr       | n cm²  |     |            |      |         |            |      |            | bar          |      |        |           |         |        |                |      |              |
| 35        | 9.6    | 51  | 76         | 102  | 153     | 204        | 255  | 306        | 357          | 408  | 459    | 510       | 612     | 714    | 816            | 918  | 1020         |
| 40        | 12.6   | 39  | 59         | 78   | 117     | 156        | 195  | 234        | 273          | 312  | 351    | 390       | 468     | 546    | 625            | 703  | 781          |
| 45        | 15.9   | 31  | 46         | 62   | 93      | 123        | 154  | 185        | 216          | 247  | 278    | 308       | 370     | 432    | 493            | 555  | 617          |
| 50        | 19.6   | 25  | 38         | 50   | 75      | 100        | 125  | 150        | 175          | 200  | 225    | 250       | 300     | 350    | 400            | 450  | 500          |
| 55        | 23.8   | 21  | 31         | 41   | 62      | 83         | 103  | 124        | 145          | 165  | 186    | 206       | 248     | 289    | 330            | 372  | 413          |
| 60        | 28.3   | 17  | 26         | 35   | 52      | 69         | 87   | 104        | 121          | 139  | 156    | 173       | 208     | 243    | 278            | 312  | 347          |
| 65        | 33.2   | 15  | 22         | 30   | 44      | 59         | 74   | 89         | 103          | 118  | 133    | 148       | 177     | 207    | 237            | 266  | 296          |
| 70        | 38.5   | 13  | 19         | 26   | 38      | 51         | 64   | 76         | 89           | 102  | 115    | 127       | 153     | 178    | 204            | 229  | 255          |
| 75        | 44.2   | 11  | 17         | 22   | 33      | 44         | 56   | 67         | 78           | 89   | 100    | 111       | 133     | 155    | 178            | 200  | 222          |
| 80        | 50.3   | 9.8 | 15         | 20   | 29      | 39         | 49   | 59         | 68           | 78   | 88     | 98        | 117     | 137    | 156            | 176  | 195          |
| 85        | 56.7   | 8.6 | 13         | 17   | 26      | 35         | 43   | 52         | 61           | 69   | 78     | 86        | 104     | 121    | 138            | 156  | 173          |
| 90        | 63.6   | 7.7 | 12         | 15   | 23      | 31         | 39   | 46         | 54           | 62   | 69     | 77        | 93      | 108    | 123            | 139  | 154          |
| 95        | 70.9   | 6.9 | 10         | 14   | 21      | 28         | 35   | 42         | 48           | 55   | 62     | 69        | 83      | 97     | 111            | 125  | 138          |
| 100       | 78.5   | 6.2 | 9.4        | 13   | 19      | 25         | 31   | 38         | 44           | 50   | 56     | 62        | 75      | 87     | 100            | 112  | 125          |
| 105       | 86.6   | 5.7 | 8.5        | 11   | 17      | 23         | 28   | 34         | 40           | 45   | 51     | 57        | 68      | 79     | 91             | 102  | 113          |
| 110       | 95.0   | 5.2 | 7.7        | 10   | 16      | 21         | 26   | 31         | 36           | 41   | 47     | 52        | 62      | 72     | 83             | 93   | 103          |
| 115       | 103.9  | 4.7 | 7.1        | 9.4  | 14      | 19         | 24   | 28         | 33           | 38   | 43     | 47        | 57      | 66     | 76             | 85   | 94           |
| 120       | 113.1  | 4.3 | 6.5        | 8.7  | 13      | 17         | 22   | 26         | 30           | 35   | 39     | 43        | 52      | 61     | 69             | 78   | 87           |
| 125       | 122.7  | 4.0 | 6.0        | 8.0  | 12      | 16         | 20   | 24         | 28           | 32   | 36     | 40        | 48      | 56     | 64             | 72   | 80           |
| 130       | 132.7  | 3.7 | 5.5        | 7.4  | 11      | 15         | 19   | 22         | 26           | 30   | 33     | 37        | 44      | 52     | 59             | 67   | 74           |
| 140       | 153.9  | 3.2 | 4.8        | 6.4  | 9.6     | 13         | 16   | 19         | 22           | 26   | 29     | 32        | 38      | 45     | 51             | 57   | 64           |
| 150       | 176.7  | 2.8 | 4.2        | 5.6  | 8.3     | 11         | 14   | 17         | 19           | 22   | 25     | 28        | 33      | 39     | 44             | 50   | 56           |
| 160       | 201.1  | 2.4 | 3.7        | 4.9  | 7.3     | 9.8        | 12   | 15         | 17           | 20   | 22     | 24        | 29      | 34     | 39             | 44   | 49           |
| 170       | 227.0  | 2.2 | 3.2        | 4.3  | 6.5     | 8.6        | 11   | 13         | 15           | 17   | 19     | 22        | 26      | 30     | 35             | 39   | 43           |
| 180       | 254.5  | 1.9 | 2.9        | 3.9  | 5.8     | 7.7        | 9.6  | 12         | 14           | 15   | 17     | 19        | 23      | 27     | 31             | 35   | 39           |
| 190       | 283.5  | 1.7 | 2.6        | 3.5  | 5.2     | 6.9        | 8.6  | 10         | 12           | 14   | 16     | 17        | 21      | 24     | 28             | 31   | 35           |
| 200       | 314.2  | 1.6 | 2.3        | 3.1  | 4.7     | 6.2        | 7.8  | 9.4        | 11           | 13   | 14     | 16        | 19      | 22     | 25             | 28   | 31           |
| 210       | 346.4  | 1.4 | 2.1        | 2.8  | 4.2     | 5.7        | 7.1  | 8.5        | 9.9          | 11   | 13     | 14        | 17      | 20     | 23             | 26   | 28           |
| 220       | 380.1  | 1.3 | 1.9        | 2.6  | 3.9     | 5.2        | 6.5  | 7.7        | 9.0          | 10.3 | 12     | 13        | 16      | 18     | 21             | 23   | 26           |
| 240       | 452.4  | 1.1 | 1.6        | 2.2  | 3.3     | 4.3        | 5.4  | 6.5        | 7.6          | 8.7  | 9.8    | 11        | 13      | 15     | 17             | 20   | 22           |
| 260       | 530.9  | 0.9 | 1.4        | 1.8  | 2.8     | 3.7        | 4.6  | 5.5        | 6.5          | 7.4  | 8.3    | 9.2       | 11      | 13     | 15             | 17   | 19           |
| 280       | 615.8  | 0.8 | 1.2        | 1.6  | 2.4     | 3.2        | 4.0  | 4.8        | 5.6          | 6.4  | 7.2    | 8.0       | 9.6     | 11     | 13             | 14   | 16           |
| 300       | 706.9  | 0.7 | 1.0        | 1.4  | 2.1     | 2.8        | 3.5  | 4.2        | 4.9          | 5.6  | 6.2    | 6.9       | 8.3     | 9.7    | 11             | 13   | 14           |
| in² = 6,4 | 45 cm² | 1 i | n = 25,4 m | m    | 1 m/s = | 197 ft/min |      | 1 Imp. gpr | m = 4,55 l/ı | min  | 1 US g | mp = 3,79 | 9 l/min | 1 kg = | 1 kg = 2,2 lbs |      | r = 14,5 psi |

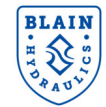

| Ram | ø | • | Area | • S | peed | • | Flow |
|-----|---|---|------|-----|------|---|------|
|-----|---|---|------|-----|------|---|------|

| ft/   | min    | 10   | 20    | 30    | 40    | 50    | 60    | 70    | 80     | 90    | 100   | 110   | 120   | 140   | 160   | 180    | 200    |
|-------|--------|------|-------|-------|-------|-------|-------|-------|--------|-------|-------|-------|-------|-------|-------|--------|--------|
| Øind  | ch in² |      |       |       |       |       |       |       | US gpm |       |       |       |       |       |       |        |        |
| 1.4   | 1.5    | 0.8  | 1.6   | 2.4   | 3.2   | 4.0   | 4.8   | 5.6   | 6.4    | 7.2   | 8.0   | 8.8   | 9.6   | 11.2  | 12.8  | 14.4   | 16.0   |
| 1.6   | 2.0    | 1.0  | 2.1   | 3.1   | 4.2   | 5.2   | 6.3   | 7.3   | 8.4    | 9.4   | 10.5  | 11.5  | 12.5  | 14.6  | 16.7  | 18.8   | 20.9   |
| 1.8   | 2.5    | 1.3  | 2.6   | 4.0   | 5.3   | 6.6   | 7.9   | 9.3   | 10.6   | 11.9  | 13.2  | 14.6  | 15.9  | 18.5  | 21.2  | 23.8   | 26.5   |
| 2.0   | 3.1    | 1.6  | 3.3   | 4.9   | 6.5   | 8.2   | 9.8   | 11.4  | 13.1   | 14.7  | 16.3  | 18.0  | 19.6  | 22.9  | 26.1  | 29.4   | 32.7   |
| 2.2   | 3.8    | 2.0  | 4.0   | 5.9   | 7.9   | 9.9   | 11.9  | 13.8  | 15.8   | 17.8  | 19.8  | 21.7  | 23.7  | 27.7  | 31.6  | 35.6   | 39.5   |
| 21/2  | 4.9    | 2.6  | 5.1   | 7.7   | 10.2  | 12.8  | 15.3  | 17.9  | 20.4   | 23.0  | 25.5  | 28.1  | 30.6  | 35.7  | 40.8  | 45.9   | 51.0   |
| 2.6   | 5.3    | 2.8  | 5.5   | 8.3   | 11.0  | 13.8  | 16.6  | 19.3  | 22.1   | 24.8  | 27.6  | 30.4  | 33.1  | 38.6  | 44.2  | 49.7   | 55.2   |
| 23/4  | 5.9    | 3.1  | 6.2   | 9.3   | 12.4  | 15.4  | 18.5  | 21.6  | 24.7   | 27.8  | 30.9  | 34.0  | 37.1  | 43.2  | 49.4  | 55.6   | 61.8   |
| 3.0   | 7.1    | 3.7  | 7.3   | 11.0  | 14.7  | 18.4  | 22.0  | 25.7  | 29.4   | 33.1  | 36.7  | 40.4  | 44.1  | 51.4  | 58.8  | 66.1   | 73.5   |
| 3.2   | 8.0    | 4.2  | 8.4   | 12.5  | 16.7  | 20.9  | 25.1  | 29.3  | 33.4   | 37.6  | 41.8  | 46.0  | 50.2  | 58.5  | 66.9  | 75.3   | 83.6   |
| 31/2  | 9.6    | 5.0  | 10.0  | 15.0  | 20.0  | 25.0  | 30.0  | 35.0  | 40.0   | 45.0  | 50.0  | 55.0  | 60.0  | 70.0  | 80.0  | 90.0   | 100.0  |
| 3.6   | 10.2   | 5.3  | 10.6  | 15.9  | 21.2  | 26.5  | 31.7  | 37.0  | 42.3   | 47.6  | 52.9  | 58.2  | 63.5  | 74.1  | 84.7  | 95.2   | 105.8  |
| 3.8   | 11.3   | 5.9  | 11.8  | 17.7  | 23.6  | 29.5  | 35.4  | 41.3  | 47.2   | 53.1  | 59.0  | 64.9  | 70.7  | 82.5  | 94.3  | 106.1  | 117.9  |
| 4.0   | 12.6   | 6.5  | 13.1  | 19.6  | 26.1  | 32.7  | 39.2  | 45.7  | 52.3   | 58.8  | 65.3  | 71.9  | 78.4  | 91.5  | 104.5 | 117.6  | 130.7  |
| 4.2   | 13.9   | 7.2  | 14.4  | 21.6  | 28.8  | 36.0  | 43.2  | 50.4  | 57.6   | 64.8  | 72.0  | 79.2  | 86.4  | 100.8 | 115.2 | 129.6  | 144.0  |
| 43/8  | 15.0   | 7.8  | 15.6  | 23.4  | 31.3  | 39.1  | 46.9  | 54.7  | 62.5   | 70.3  | 78.1  | 86.0  | 93.8  | 109.4 | 125.0 | 140.7  | 156.3  |
| 41/2  | 15.9   | 8.3  | 16.5  | 24.8  | 33.1  | 41.3  | 49.6  | 57.9  | 66.1   | 74.4  | 82.7  | 90.9  | 99.2  | 115.8 | 132.3 | 148.8  | 165.4  |
| 4.8   | 18.1   | 9.4  | 18.8  | 28.2  | 37.6  | 47.0  | 56.4  | 65.8  | 75.3   | 84.7  | 94.1  | 103.5 | 112.9 | 131.7 | 150.5 | 169.3  | 188.1  |
| 5.0   | 19.6   | 10.2 | 20.4  | 30.6  | 40.8  | 51.0  | 61.2  | 71.5  | 81.7   | 91.9  | 102.1 | 112.3 | 122.5 | 142.9 | 163.3 | 183.7  | 204.1  |
| 51/16 | 23.2   | 12.1 | 24.1  | 36.2  | 48.3  | 60.4  | 72.4  | 84.5  | 96.6   | 108.6 | 120.7 | 132.8 | 144.9 | 169.0 | 193.1 | 217.3  | 241.4  |
| 51/2  | 23.8   | 12.4 | 24.7  | 37.1  | 49.4  | 61.8  | 74.1  | 86.5  | 98.8   | 111.2 | 123.5 | 135.9 | 148.2 | 172.9 | 197.6 | 222.3  | 247.0  |
| 6.0   | 28.3   | 14.7 | 29.4  | 44.1  | 58.8  | 73.5  | 88.2  | 102.9 | 117.6  | 132.3 | 147.0 | 161.7 | 176.4 | 205.8 | 235.2 | 264.6  | 294.0  |
| 6½    | 33.2   | 17.3 | 34.5  | 51.8  | 69.0  | 86.3  | 103.5 | 120.8 | 138.0  | 155.3 | 172.5 | 189.8 | 207.0 | 241.5 | 276.0 | 310.5  | 345.0  |
| 6.8   | 36.3   | 18.9 | 37.8  | 56.6  | 75.5  | 94.4  | 113.3 | 132.2 | 151.0  | 169.9 | 188.8 | 207.7 | 226.6 | 264.3 | 302.1 | 339.8  | 377.6  |
| 7.0   | 38.5   | 20.0 | 40.0  | 60.0  | 80.0  | 100.0 | 120.0 | 140.0 | 160.1  | 180.1 | 200.1 | 220.1 | 240.1 | 280.1 | 320.1 | 360.1  | 400.1  |
| 71/2  | 44.2   | 23.0 | 45.9  | 68.9  | 91.9  | 114.8 | 137.8 | 160.8 | 183.7  | 206.7 | 229.7 | 252.6 | 275.6 | 331.5 | 367.5 | 413.4  | 459.3  |
| 8.0   | 50.3   | 26.1 | 52.3  | 78.4  | 104.5 | 130.7 | 156.8 | 182.9 | 209.0  | 235.2 | 261.3 | 287.4 | 313.6 | 365.8 | 418.1 | 470.4  | 522.6  |
| 81⁄2  | 56.7   | 29.5 | 59.0  | 88.5  | 118.0 | 147.5 | 177.0 | 206.5 | 236.0  | 265.5 | 295.0 | 324.5 | 354.0 | 413.0 | 472.0 | 531.0  | 590.0  |
| 8.8   | 60.8   | 31.6 | 63.2  | 94.9  | 126.5 | 158.1 | 189.7 | 221.3 | 252.9  | 284.6 | 316.2 | 347.8 | 379.4 | 442.7 | 505.9 | 569.1  | 632.4  |
| 91⁄2  | 70.9   | 36.8 | 73.7  | 110.5 | 147.4 | 184.2 | 221.1 | 257.9 | 294.8  | 331.6 | 368.5 | 405.3 | 442.2 | 515.9 | 589.6 | 663.3  | 737.0  |
| 101/8 | 88.7   | 46.1 | 92.2  | 138.3 | 184.4 | 230.5 | 276.6 | 322.6 | 368.7  | 414.8 | 460.9 | 507.0 | 553.1 | 645.3 | 737.5 | 829.7  | 921.9  |
| 11.2  | 98.5   | 51.2 | 102.4 | 153.6 | 204.9 | 256.1 | 307.3 | 358.5 | 409.7  | 460.9 | 512.2 | 563.4 | 614.6 | 717.0 | 819.5 | 921.9  | 1024.3 |
| 12.0  | 113.1  | 58.8 | 117.6 | 176.4 | 235.2 | 294.0 | 352.8 | 411.6 | 470.4  | 529.1 | 587.9 | 646.7 | 705.5 | 823.1 | 940.7 | 1058.3 | 1175.9 |

Ram Ø • Area • Load • Pressure

7<sub>16</sub>

|         | bs                 | 1100           | 1650   | 2200   | 3300    | 4400       | 5500   | 6600       | 7700         | 8800   | 10000  | 11000     | 13200  | 15400          | 17600   | 19800   | 22000            |  |
|---------|--------------------|----------------|--------|--------|---------|------------|--------|------------|--------------|--------|--------|-----------|--------|----------------|---------|---------|------------------|--|
| Øine    | ch in²             |                |        |        |         |            |        |            | psi          |        |        |           |        |                |         |         |                  |  |
| 1.4     | 1.5                | 714.6          | 1071.9 | 1429.1 | 2143.7  | 2858.3     | 3572.9 | 4287.4     | 5002.0       | 5716.6 | 6496.1 | 7145.7    | 8574.9 | 10004.0        | 11433.2 | 12862.3 | 14291.5          |  |
| 1.6     | 2.0                | 547.1          | 820.6  | 1094.2 | 1641.3  | 2188.4     | 2735.5 | 3282.6     | 3829.7       | 4376.8 | 4973.6 | 5471.0    | 6565.1 | 7659.3         | 8753.5  | 9847.7  | 10941.9          |  |
| 1.8     | 2.5                | 432.3          | 648.4  | 864.5  | 1296.8  | 1729.1     | 2161.4 | 2593.6     | 3025.9       | 3458.2 | 3929.8 | 4322.7    | 5187.3 | 6051.8         | 6916.4  | 7780.9  | 8645.5           |  |
| 2.0     | 3.1                | 350.1          | 525.2  | 700.3  | 1050.4  | 1400.6     | 1750.7 | 2100.8     | 2451.0       | 2801.1 | 3183.1 | 3501.4    | 4201.7 | 4902.0         | 5602.3  | 6302.5  | 7002.8           |  |
| 2.2     | 3.8                | 289.4          | 434.1  | 578.7  | 868.1   | 1157.5     | 1446.9 | 1736.2     | 2025.6       | 2315.0 | 2630.7 | 2893.7    | 3472.5 | 4051.2         | 4630.0  | 5208.7  | 5787.5           |  |
| 21/2    | 4.9                | 224.1          | 336.1  | 448.2  | 672.3   | 896.4      | 1020.5 | 1344.5     | 1568.6       | 1792.7 | 2037.2 | 2240.9    | 2689.1 | 3137.3         | 3585.4  | 4033.6  | 4481.8           |  |
| 2.6     | 5.3                | 207.2          | 310.8  | 414.4  | 621.6   | 828.7      | 1035.9 | 1243.1     | 1450.3       | 1657.5 | 1883.5 | 2071.8    | 2486.2 | 2900.6         | 3314.9  | 3729.3  | 4143.7           |  |
| 23/4    | 5.9                | 185.2          | 277.8  | 370.4  | 555.6   | 740.8      | 926.0  | 1111.2     | 1296.4       | 1481.6 | 1683.6 | 1852.0    | 2222.4 | 2592.8         | 2963.2  | 3333.6  | 3704.0           |  |
| 3.0     | 7.1                | 155.6          | 233.4  | 311.2  | 466.9   | 622.5      | 778.1  | 933.7      | 1089.3       | 1244.9 | 1414.7 | 1556.2    | 1867.4 | 2178.7         | 2489.9  | 2801.1  | 3112.4           |  |
| 3.2     | 8.0                | 136.8          | 205.2  | 273.5  | 410.3   | 547.1      | 683.9  | 820.6      | 957.4        | 1094.2 | 1243.4 | 1367.7    | 1641.3 | 1914.8         | 2188.4  | 2461.9  | 2735.5           |  |
| 31/2    | 9.6                | 114.3          | 171.5  | 228.7  | 343.0   | 457.3      | 571.7  | 686.0      | 800.3        | 914.7  | 1039.4 | 1143.3    | 1372.0 | 1600.6         | 1829.3  | 2058.0  | 2286.6           |  |
| 3.6     | 10.2               | 108.1          | 162.1  | 216.1  | 324.2   | 432.3      | 540.3  | 648.4      | 756.5        | 864.5  | 982.4  | 1080.7    | 1296.8 | 1513.0         | 1729.1  | 1945.2  | 2161.4           |  |
| 3.8     | 11.3               | 97.0           | 145.5  | 194.0  | 291.0   | 388.0      | 485.0  | 582.0      | 678.9        | 775.9  | 881.7  | 969.9     | 1163.9 | 1357.9         | 1551.9  | 1745.9  | 1939.8           |  |
| 4.0     | 12.6               | 87.5           | 131.3  | 175.1  | 262.6   | 350.1      | 437.7  | 525.2      | 612.7        | 700.3  | 795.8  | 875.4     | 1050.4 | 1225.5         | 1400.6  | 1575.6  | 1750.7           |  |
| 4.2     | 13.9               | 79.4           | 119.1  | 158.8  | 238.2   | 317.6      | 397.0  | 476.4      | 555.8        | 635.2  | 721.8  | 794.0     | 952.8  | 1111.6         | 1270.4  | 1429.1  | 1587.9           |  |
| 43/8    | 15.0               | 73.2           | 109.8  | 146.3  | 219.5   | 292.7      | 365.9  | 439.0      | 512.2        | 585.4  | 665.2  | 731.7     | 878.1  | 1024.4         | 1170.8  | 1317.1  | 1463.4           |  |
| 41/2    | 15.9               | 69.2           | 103.7  | 138.3  | 207.5   | 276.7      | 345.8  | 415.0      | 484.1        | 553.3  | 628.8  | 691.6     | 830.0  | 968.3          | 1106.6  | 1244.9  | 1383.3           |  |
| 4.8     | 18.1               | 60.8           | 91.2   | 121.6  | 182.4   | 243.2      | 303.9  | 364.7      | 425.5        | 486.3  | 552.6  | 607.9     | 729.5  | 851.0          | 972.6   | 1094.2  | 1215.8           |  |
| 5.0     | 19.6               | 56.0           | 84.0   | 112.0  | 168.1   | 224.1      | 280.1  | 336.1      | 392.2        | 448.2  | 509.3  | 560.2     | 672.3  | 784.3          | 896.4   | 1008.4  | 1120.5           |  |
| 51/2    | 23.2               | 47.4           | 71.1   | 94.7   | 142.1   | 189.5      | 236.9  | 284.2      | 331.6        | 379.0  | 430.6  | 473.7     | 568.4  | 663.2          | 757.9   | 852.7   | 947.4            |  |
| 51/2    | 23.8               | 46.3           | 69.4   | 92.6   | 138.9   | 185.2      | 231.5  | 277.8      | 324.1        | 370.4  | 420.9  | 463.0     | 555.6  | 648.2          | 740.8   | 833.4   | 926.0            |  |
| 6.0     | 28.3               | 38.9           | 58.4   | 77.8   | 116.7   | 155.6      | 194.5  | 233.4      | 272.3        | 311.2  | 353.7  | 389.0     | 466.9  | 544.7          | 622.5   | 700.3   | 778.1            |  |
| 61/2    | 33.2               | 33.1           | 49.7   | 66.3   | 99.4    | 132.6      | 165.7  | 198.9      | 232.0        | 265.2  | 301.4  | 331.5     | 397.8  | 464.1          | 530.4   | 596.7   | 663.0            |  |
| 6.8     | 36.3               | 30.3           | 45.4   | 60.6   | 90.9    | 121.2      | 151.4  | 181.7      | 212.0        | 242.3  | 275.4  | 302.9     | 363.5  | 424.0          | 484.6   | 545.2   | 605.8            |  |
| 7.0     | 38.5               | 28.6           | 42.9   | 57.2   | 85.7    | 114.3      | 142.9  | 171.5      | 200.1        | 228.7  | 259.8  | 285.8     | 343.0  | 400.2          | 457.3   | 514.5   | 571.7            |  |
| 71/2    | 44.2               | 24.9           | 37.3   | 49.8   | 74.7    | 99.6       | 124.5  | 149.4      | 174.3        | 199.2  | 226.4  | 249.0     | 298.8  | 348.6          | 398.4   | 448.2   | 498.0            |  |
| 8.0     | 50.3               | 21.9           | 32.8   | 43.8   | 65.7    | 87.5       | 109.4  | 131.3      | 153.2        | 175.1  | 198.9  | 218.8     | 262.6  | 306.4          | 350.1   | 393.9   | 437.7            |  |
| 81⁄2    | 56.7               | 19.4           | 29.1   | 38.8   | 58.2    | 77.5       | 96.9   | 116.3      | 135.7        | 155.1  | 176.2  | 193.8     | 232.6  | 271.4          | 310.2   | 348.9   | 387.7            |  |
| 8.8     | 60.8               | 18.1           | 27.1   | 36.2   | 54.3    | 72.3       | 90.4   | 108.5      | 126.6        | 144.7  | 164.4  | 180.9     | 217.0  | 253.2          | 289.4   | 325.5   | 361.7            |  |
| 91⁄2    | 70.9               | 15.5           | 23.3   | 31.0   | 46.6    | 62.1       | 77.6   | 93.1       | 108.6        | 124.1  | 141.1  | 155.2     | 186.2  | 217.3          | 248.3   | 279.3   | 310.4            |  |
| 10%     | 88.7               | 12.4           | 18.6   | 24.8   | 37.2    | 49.6       | 62.0   | 74.4       | 86.8         | 99.3   | 112.8  | 124.1     | 148.9  | 173.7          | 198.5   | 223.3   | 248.1            |  |
| 11.2    | 98.5               | 11.2           | 16.7   | 22.3   | 33.5    | 44.7       | 55.8   | 67.0       | 78.2         | 89.3   | 101.5  | 111.7     | 134.0  | 156.3          | 178.6   | 201.0   | 223.3            |  |
| 12.0    | 113.1              | 9.7            | 14.6   | 19.5   | 29.2    | 38.9       | 48.6   | 58.4       | 68.1         | 77.8   | 88.4   | 97.3      | 116.7  | 136.2          | 155.6   | 175.1   | 194.5            |  |
| in² = 6 | 45 cm <sup>2</sup> | 1 in = 25,4 mm |        |        | 1 m/s = | 197 ft/min |        | 1 Imp. gpr | n = 4,55 l/i | min    | 1 US g | mp = 3,79 | l/min  | 1 kg = 2,2 lbs |         | 1 bar   | 1 bar = 14,5 psi |  |

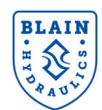

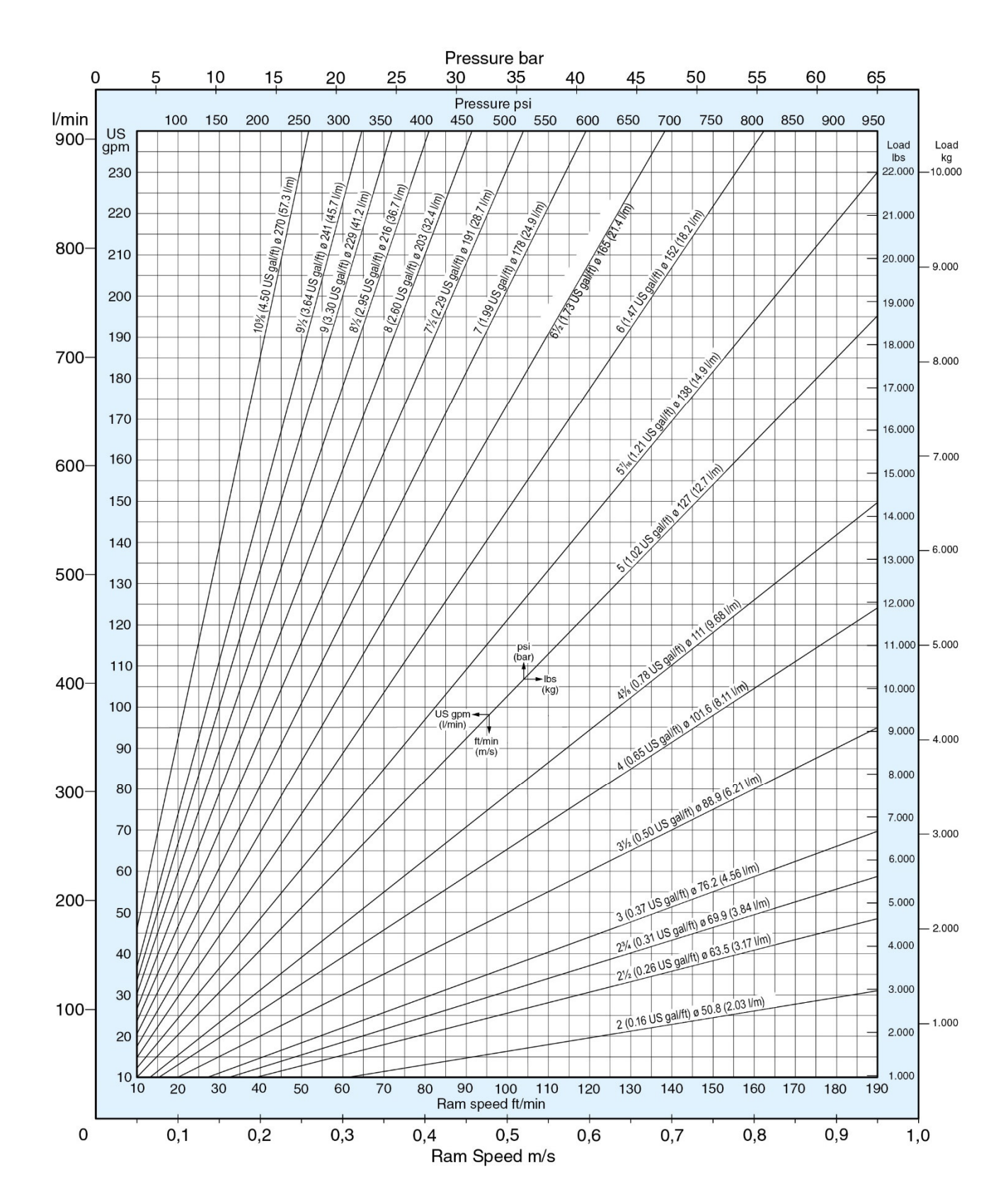

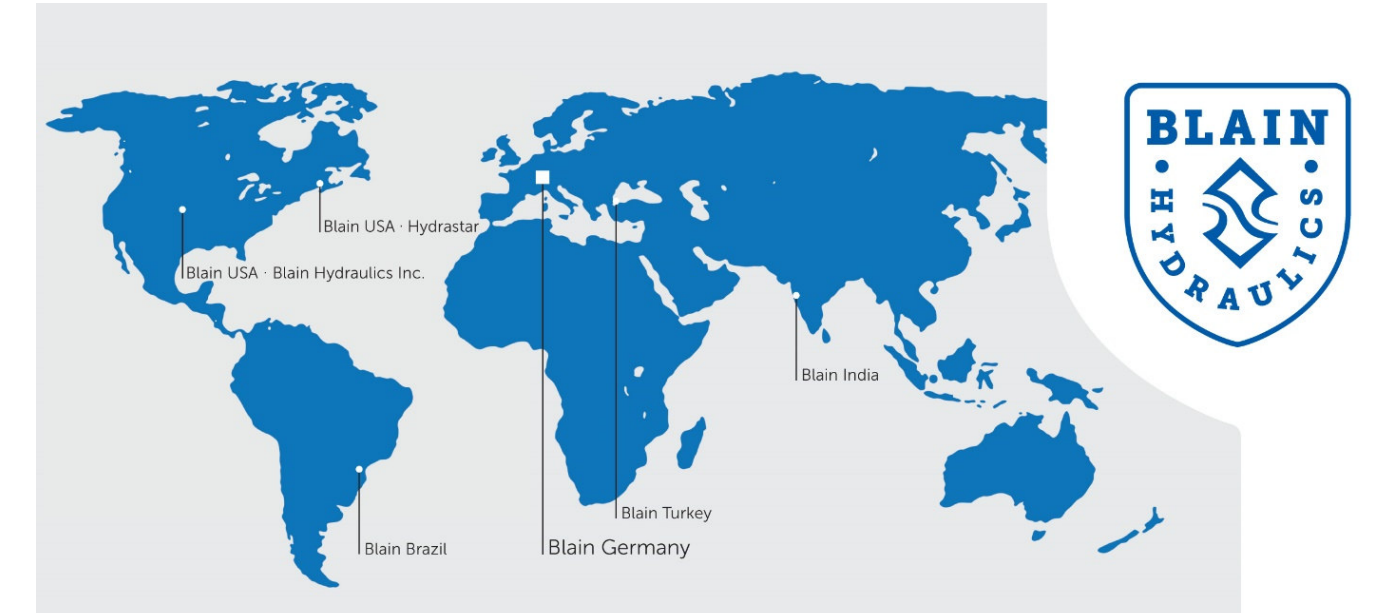

#### **Blain Germany**

**Blain Hydraulics GmbH** Pfaffenstrasse 1 · 74078 Heilbronn · Germany Phone +49 7131 28210 · Fax +49 7131 282199 Mail: info@blain.de · www.blain.de

#### **Blain Turkey**

**Blain Hidrolik Dış Ticaret Ltd Şti** AYTOP Sanayi Sitesi G17 · Sultanbeyli 34935 · Istanbul · Turkey Phone +90 216 5920800 Mail: blain@blain.com.tr · www.blain.com.tr

#### **Blain India**

Blain India PVT LTD Unit No. 270 · Bldg No. C/7 · Bhumi World · Pimplas Village Mumbai-Nashik Highway · Thane 421302 · India Phone +91 9819130854 Mail: blainindia@blain.de · www.blain.de

## **Blain USA**

#### Blain Hydraulics Inc.

13791 East Rice Place · Aurora · CO 80015 · USA Phone 011 49 7131 28210 Mail: info@blainhydraulics.com · www.blain.de

#### HYDRASTAR

1275 Bloomfield Ave. Bldg. 7, Ste. 41 · Fairfield, NJ 07004 · USA Phone: +1 973 276 8490 · Fax +1 973 288 2618 Mail: rcoda@hydrastar-usa.com · www.blain.de

#### Blain Brazil DAIKEN ELEVADORES

Av. São Gabriel, 481 · Planta Bom Jesus · Colombo/PR - CEP 83404-000 Phone +55 41 3621 8417 · Fax +55 41 3621 8001 Mail: blainbrazil@blain.de · www.blain.de

## **BLAIN HYDRAULICS**

Designer and Manufacturer of the highest quality control valves & safety components for hydraulic elevators